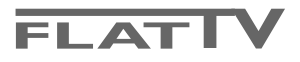

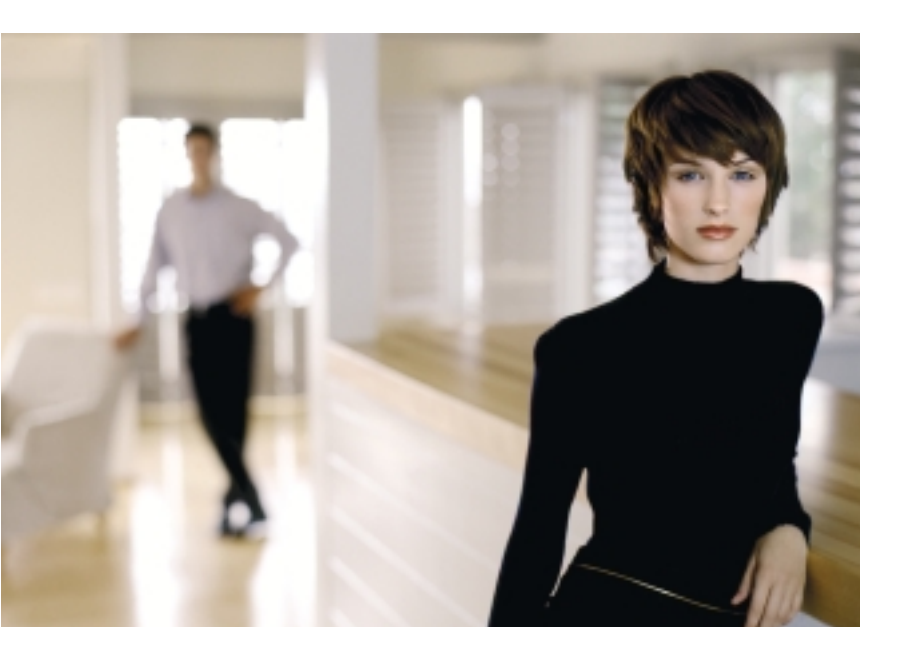

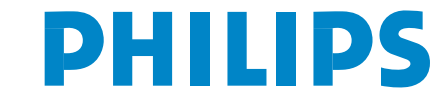

SEE EVERY THING EXPERIENCE EVERY THING

# Obsah

|  | Potre | bujete | е фот | ôcť? |
|--|-------|--------|-------|------|
|--|-------|--------|-------|------|

Ak vám tento návod na obsluhu neposkytne informáciu ktorú potrebujete, alebo nepomôže vyriešiť váš problém s TV prijímačom, obráťte sa na najbližšie servisné stredisko Philips (viď. brožúrka servisných stredísk). Model a výrobné číslo, ktoré nájdete na zadnej strane TV prijímača alebo na obale, si prosím pripravte skôr, ako zavoláte servisné stredisko. Model: 32PF9956

Výrobné číslo: .....

Starostlivosť o obrazovku

Viď. Rady na str. 25.

Z dôvodu nepretržitého vývoja môže byť tento návod zmenený bez upozornenia.

# Po skončení životnosti

Philips sa sústreďuje na výrobu šetrnú voči životnému prostrediu. Váš nový televízor pozostáva z materiálov, ktoré je možné recyklovať a znovu použiť. Keď doslúži, špecializované spoločnosti môžu z prístroja vybrať použiteľné súčiastky a tým minimalizovať množstvo odpadu. Váš televízor obsahuje malé (povolené) množstvo ortuti. Prosím, uistite sa, že váš starý televízor likvidujete v súlade s miestnymi predpismi.

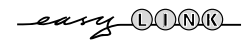

| Tlačidlá na pravej strane televízora                    | 2    |
|---------------------------------------------------------|------|
| Použitie diaľkového ovládača RC4304                     | 3    |
| Použitie menu                                           | 5    |
| Nastavenie televízora                                   | 5    |
| Voľba jazyka menu a krajiny                             | 5    |
| Uloženie TV kanálov                                     | 6    |
| Automatická inštalácia                                  | 6    |
| Priradenie názvu                                        | 6    |
| Usporiadanie programov                                  | 7    |
| Manuálna inštalácia                                     | 7    |
| Všeobecné menu                                          | 8    |
| Zdroi signálu                                           | . 10 |
| Dekóder                                                 | . 10 |
|                                                         | 10   |
|                                                         |      |
| Manu Obraz                                              |      |
|                                                         | 12   |
| Zvuk<br>Manu Eurice                                     | 12   |
|                                                         | 14   |
|                                                         | . 13 |
| Zapinanie a vypinanie teletextu                         | 13   |
| Vyber teletextovej stranky                              | 15   |
| Naposledy zvolena teletextova stranka                   | 15   |
| Výber indexovej stránky teletextu                       | 15   |
| Výber podstránok                                        | 15   |
| Obraz/ leletext                                         | 15   |
| Zväčšenie teletextovej stránky                          | 15   |
| Hypertext                                               | 15   |
| Prehľad programov                                       | 16   |
| Funkčné tlačidlá                                        | 16   |
| Menu Teletext                                           | 17   |
| Prehrávač digitálnych médií                             | . 18 |
| Vloženie pamäťovej karty / memory stick                 | 18   |
| Vybratie pamäťovej karty / memory stick                 | 18   |
| Menu prehliadač obsahu                                  | . 18 |
| Pripojenie periférneho príslušenstva                    | . 20 |
| Videorekordér (vcr-dvd+rw)                              | 20   |
| lné zariadenia (okrem digitálnych zdrojov signálu)      | 20   |
| Digitálne zariadenia (DVD, digitálny set top box a pod) | 21   |
| Viackanálový prijímač priestorového zvuku               | 21   |
| Konektor HDMI (multimediálne rozhranie                  |      |
| vysokej rozlišovacej schopnosti)                        | 21   |
| Pripojenie externého subwooferu                         | 22   |
| Pripojenie prostredníctvom bočného panelu               | 22   |
| Voľba pripojeného zariadenia                            | 23   |
| Videorekordér s funkciou EasyLink                       | 23   |
| Nahrávanie na videorekordér s funkciou EasyLink         | . 23 |
| Tlačidlá pre ovládanie audio a video zariadení          | . 24 |
|                                                         | . 25 |
| -                                                       |      |

EasyLink je založený na princípe "obsluha pomocou jedného tlačidla". To znamená, že keď sú napr. televízor a videorekordér vybavené funkciou Easy Link a vzájomne prepojené euro-káblom (dodáva sa s videorekordérom), je možné vykonávať rôzne operácie zároveň na oboch prístrojoch.

# Príprava

### Pokyny pre montáž na stenu/stojan

Pokyny pre zostavenie držiaka na stenu/stojana nájdete na samostatnom liste (je súčasťou dodávky). Uistite sa, že je držiak na stene uchytený dostatočne pevne, aby bezpečne udržal televízor.

### Hmotnosť televízora (bez obalu) je približne 20 kg.

Poznámka: Ostatné (nedodané) stojany sú voliteľným príslušenstvom. Poraďte sa s predajcom.

Položte alebo zaveste televízor kam si želáte, ale dbajte, aby mohol vzduch voľne prechádzať cez ventilačné otvory. Neinštalujte televízor do stiesnených priestorov ako napr. knižnice a pod.

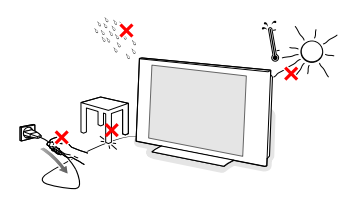

Aby ste sa vyhli nebezpečiu, neumiestňujte na televízor alebo do jeho blízkosti žiadne predmety s otvoreným ohňom (ako napr. sviečky). Chráňte prístroj pred nadmerným teplom, priamym slnečným žiarením, dažďom alebo vodou. Prístroj by nemal byť vystavený kvapkajúcej alebo striekajúcej vode.

Zástrčku antény zasuňte do anténnej zásuvky
 na spodnej strane televízora.

- Pre pripojenie ostatných periférií viď. str. 20. Najlepšiu kvalitu obrazu získate použitím priloženého anténneho kábla na prepojenie TV s videorekordérom a zásuvky antény s videorekordérom.
- Zapojte dodaný sieťový kábel do konektora na spodnej časti TV a druhý koniec do elektrickej zásuvky s napätím v rozpätí 198-264V. Aby sa predišlo poškodeniu napájacieho kábla, čo by mohlo vyústiť v požiar alebo úraz elektrickým prúdom, nepokladajte televízor na kábel.

**Diaľkový ovládač:** Vložte 2 dodané batérie (Typ R6 - 1,5V).

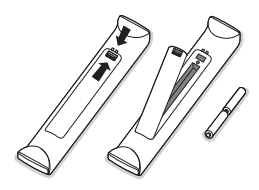

Dodané batérie neobsahujú ťažké kovy ortuť a kadmium. Prosíme vás, informujte sa o miestnych vyhláškach týkajúcich sa odpadu batérií.

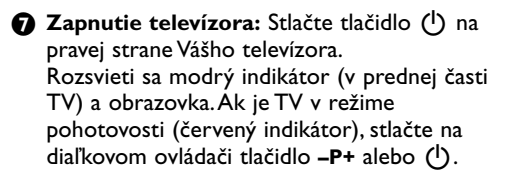

# Tlačidlá na pravej strane televízora

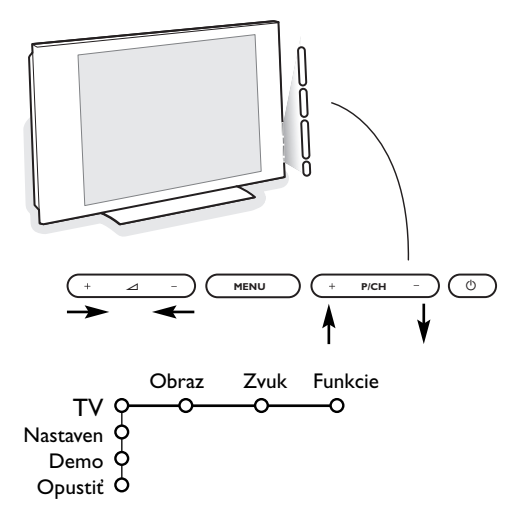

V prípade, že sa Váš diaľkový ovládač stratil alebo nefunguje, môžete niektoré základné funkcie ovládať pomocou tlačidiel umiestnených na pravej strane Vášho televízora.

Stlačte:

- tlačidlo + 🛆 pre nastavenie hlasitosti.
- tlačidlo + P/CH pre voľbu TV kanálov / zdrojov signálu.

Tlačidlo **MENU** slúži na zobrazenie hlavného menu bez diaľkového ovládača.

Použitie:

- pomocou tlačidiel + a + P/CH volíte položky menu v znázornených smeroch.
- tlačidlom MENU potvrdíte váš výber.

### Poznámka:

Keď vstúpite do menu pomocou tlačidla **MENU** na pravej strane televízora, môžete toto menu opustiť iba pomocou položky **Opustiť**. Zvoľte položku **Opustiť** a stlačte tlačidlo **MENU**.

# Použitie diaľkového ovládača RC4304

Poznámka: Pre väčšinu tlačidiel platí, že jedno stlačenie danú funkciu aktivuje a ďalšie ju zruší. Ak tlačidlo ponúka viac možností, zobrazí sa malý zoznam. Stlačte opakovane pre voľbu ďalšej položky v zozname. Zoznam sa automaticky skryje po 6 sekundách, alebo stlačte **OK** pre jeho okamžité skrytie.

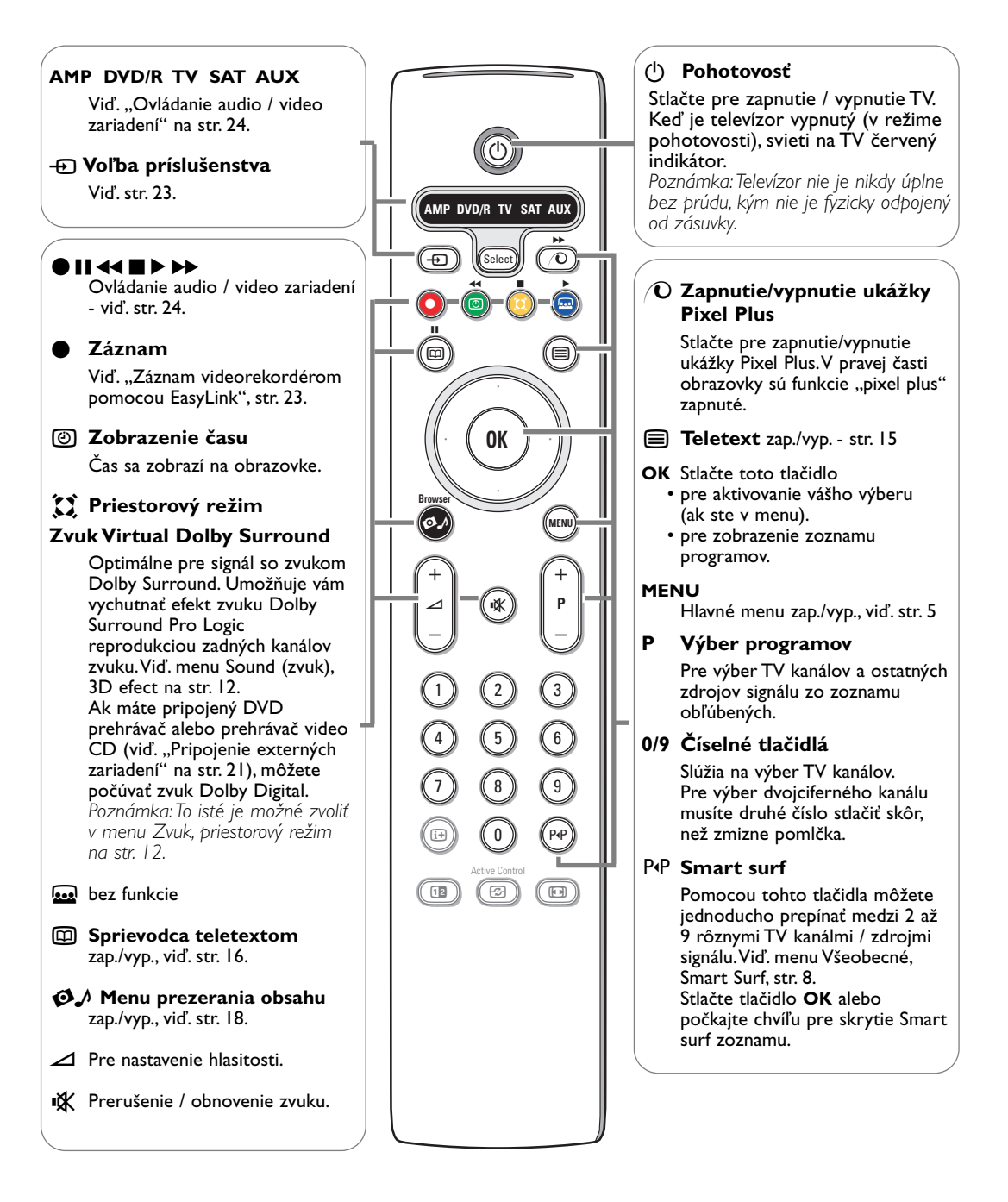

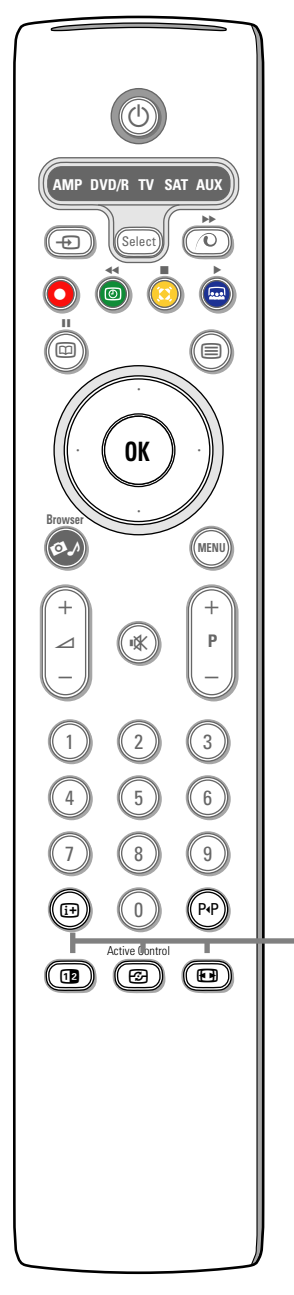

## (i+) Zobrazenie informácií

Stlačte pre zobrazenie informácií (ak sú k dispozícii) o zvolenom TV kanále a programe.

### Informácie o menu

Keď je zobrazené menu, stlačte [i+] pre zobrazenie informácií o zvolenej položke menu.

### **Duálne zobrazenie**

- 1 Stlačte tlačidlo 12 pre zobrazenie teletextu na pravej polovici obrazovky.
- 2 Stlačte tlačidlo 12 pre vypnutie duálneho zobrazenia.

Poznámka: Pomocou tlačidla 🖽 môžete zväčšenie teletextovej stránky. Viď str. 15.

## Aktívne ovládanie

Stlačte tlačidlo 😰 pre voľbu režimu aktívneho ovládania (viď. menu Obraz na str. 11) - vypnuté, minimum, stredne, maximum. Parametre obrazu sa priebežne automaticky optimalizujú a nie je možné ich ručne upraviť.

Stlačte tlačidlo **OK** pre vypnutie menu.

### F Formát obrazu

Stlačte toto tlačidlo opakovane alebo stlačte kurzor nahor/nadol pre voľbu iného formátu obrazu: Auto formát, Super zoom, 4:3, Širokouhlý 14:9, Širokouhlý 16:9, Zoom s titulkami alebo Širokouhlý.

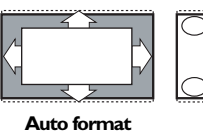

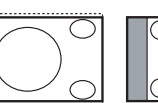

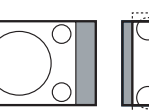

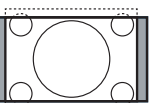

Super zoom

Širokouhlý 14:9

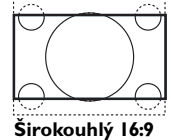

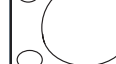

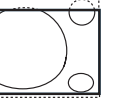

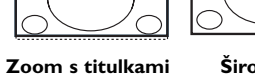

Širokouhlý

4:3

Autoformát zaistí, aby obraz vyplnil obrazovku čo najviac ako je to možné. V prípade titulkov v spodnom čiernom páse ponechá Auto formát titulky viditeľné.

V prípade loga TV stanice v hornom rohu (v čiernom páse) sa toto logo na obrazovke nezobrazí.

Super zoom odstráni čierne pásy po stranách 4:3 programov s minimálnym skreslením.

V režime Širokouhlý 14:9, 16:9, Super zoom alebo Zoom s titulkami môžete titulky zobraziť pomocou kurzora nahor/nadol.

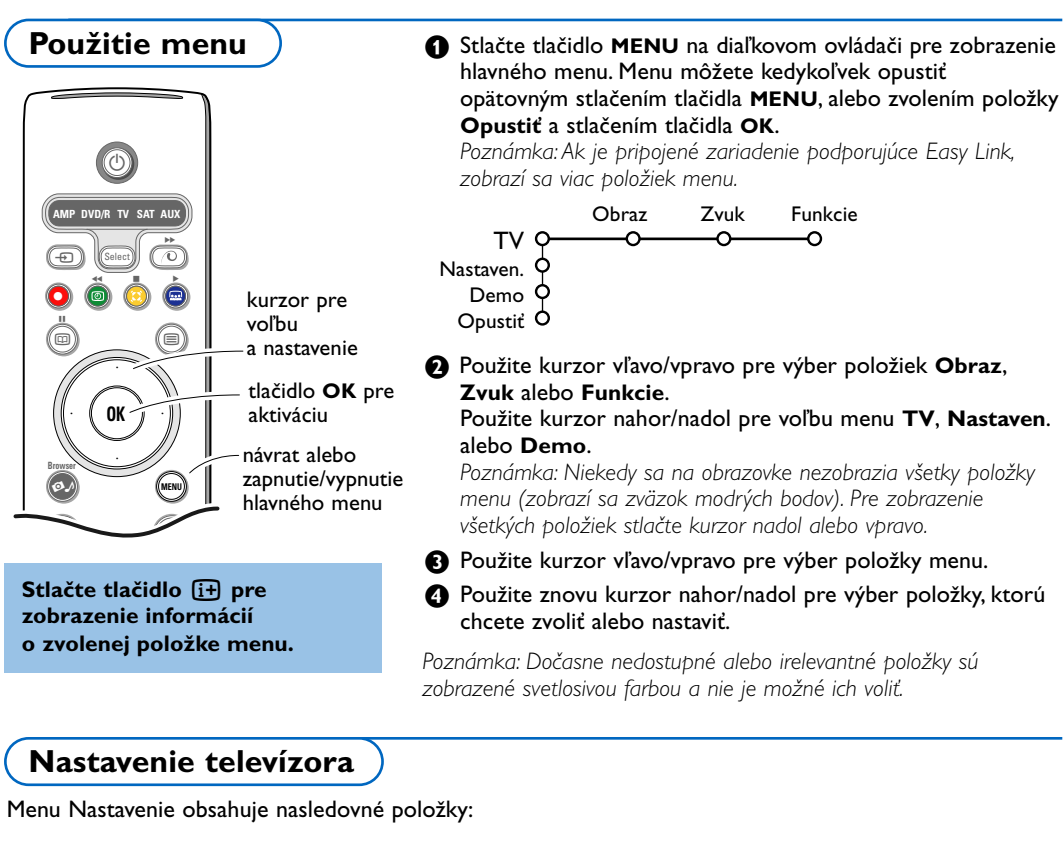

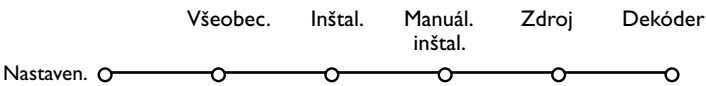

# EasyLink

Ak je váš videorekordér vybavený funkciou EasyLink, prenesú sa počas inštalácie informácie o jazyku, krajine a dostupných kanáloch automaticky do videorekordéru.

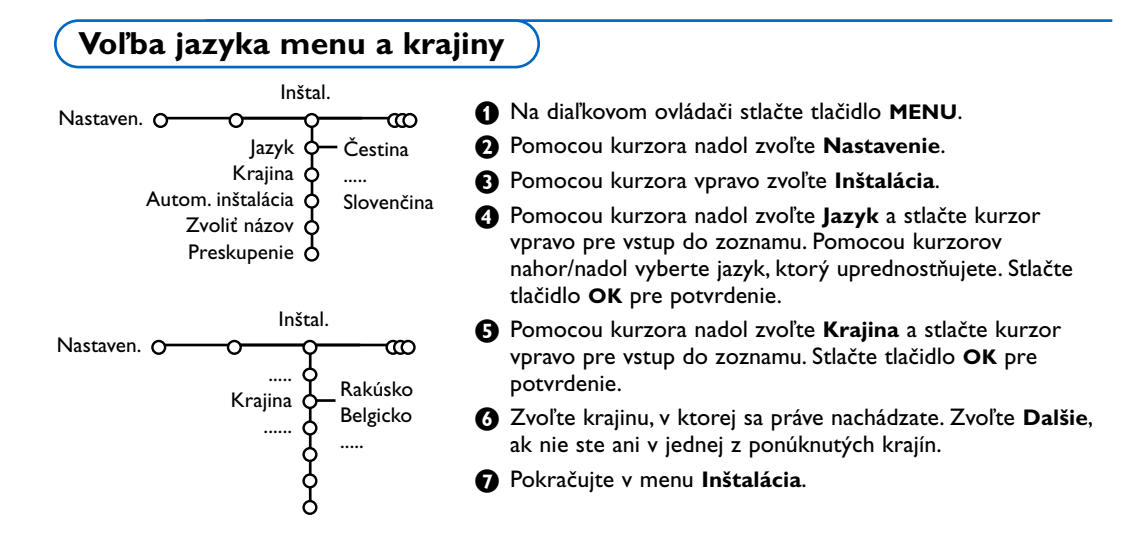

# Uloženie TV kanálov

Po správnom nastavení jazyka a krajiny môžete vyhľadať a uložiť TV kanály dvoma rôznymi spôsobmi: pomocou "Automatickej inštalácie" alebo "Manuálnej inštalácie" (naladením jednotlivých kanálov, viď. ďalej).

# Automatická inštalácia

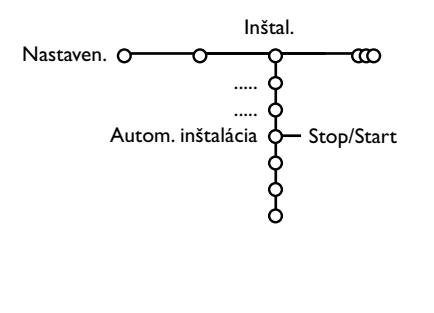

### Zvoľte Autom. inštalácia v menu Inštalácia.

Poznámka: Aby bolo možné vykonať autom. inštaláciu, musia byť všetky kanály odomknuté. V prípade potreby vložte kód pre odomknutie všetkých kanálov (viď. TV, menu Funkcie, Rodič. zámok, str. 14).

- 2 Stlačte kurzor vpravo pre spustenie inštalácie.
- Sobrazí sa informácia Vyhľadávam o prebiehajúcom automatickom vyhľadávaní.

Ak je televízor napojený na systém káblovej televízie, alebo ak je nájdený TV kanál prenášajúci signál ACI (automatická inštalácia kanálov), zobrazí sa zoznam programov. Ak nie je prítomný signál ACI, kanály budú očíslované v závislosti od vami zvoleného jazyka a krajiny. Usporiadanie kanálov uskutočníte pomocou voľby **Preskupenie** - viď. str. 7.

Káblová spoločnosť alebo TV kanál môže prenášať menu výberu programov. Jeho výzor a položky sú dané káblovou spoločnosťou alebo TV kanálom. Výber uskutočníte pomocou kurzorových tlačidiel a potvrdením tlačidlom **OK**.

## Priradenie názvu

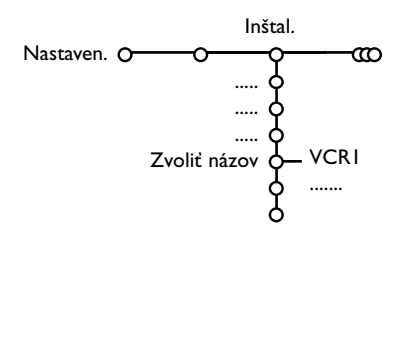

Názov televízneho kanálu uložený v pamäti je možné zmeniť, alebo môžete priradiť nový názov, ak ešte nebol vložený. Názov o dĺžke max. 5 písmen / čísiel je možné priradiť predvoľbám 0 až 99.

- V menu Inštalácia vyberte položku Zvoliť názov a stlačte kurzor vpravo.
- 2 Zvoľte číslo programu. Poznámka: Podržte stlačený kurzor nahor/nadol pre rýchle listovanie zoznamom programov.
- Stlačte kurzor vpravo.
- 4 Zvoľte znak pomocou kurzorov nahor/nadol.
- S Kurzorom vpravo zvoľte nasledujúcu polohu.
- O Zvoľte nasledujúci znak.
- Po dokončení stlačte tlačidlo OK.
- 3 Stlačte opakovane kurzor vlavo po ukončení zadávania názvu.
- Zvoľte inú predvoľbu a opakujte kroky 3 až 7.

Medzera, čísla a ostatné špeciálne znaky sa nachádzajú medzi písmenami Z a A.

# Usporiadanie programov

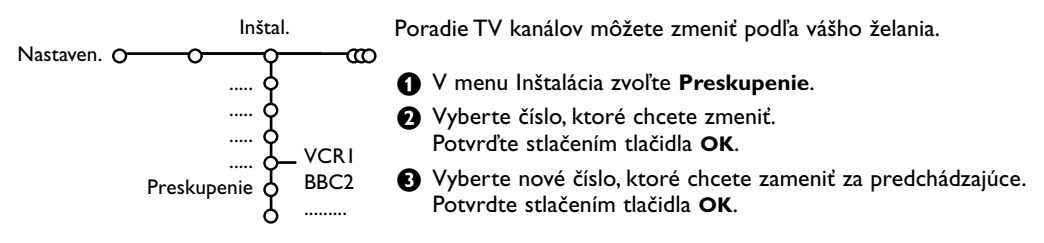

# Manuálna inštalácia

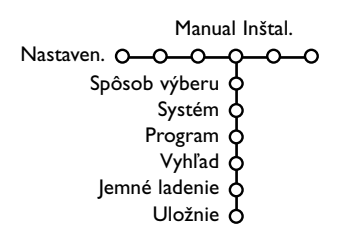

Vyhľadávanie a ukladanie TV kanálov sa vykonáva jeden po druhom. Musíte prejsť všetky kroky menu Manuall installation (manuálna inštalácia).

- V menu Nastavenie zvoľte Manuálna inštalácia.
- Stlačte kurzor nadol.

Poznámka: Hľadanie alebo priamy výber TV kanálu Ak poznáte frekvenciu - číslo C alebo S kanálu, vložte 3 alebo 2 cifry frekvencie alebo čísla kanálu priamo pomocou číselných tlačidiel 0 až 9 (napr. 048). Stlačte kurzor nadol pre potvrdenie.

Opakujte pre vyhľadanie ďalšieho TV kanálu.

# Všeobecné menu

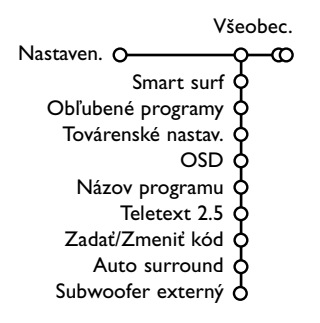

Menu Nastavenie obsahuje položky, ktorými je možné nastaviť rôzne funkcie televízora a zariadení k nemu pripojených.

Menu **Všeobecné** vám umožňuje zmeniť základné nastavenia, ktoré nie je potrebné často nastavovať.

Menu Zdroj vám umožňuje zvoliť zdroj signálu.

Menu **Dekodér** vám umožňuje definovať jednu alebo viac predvolieb ako predvoľby dekóderov.

Stlačte tlačidlo 🔃 na diaľkovom ovládači pre zobrazenie informácií o zvolenej položke menu.

### Smart surf

- Zvolte Smart surf.
- 2 Pomocou kurzorov vľavo/vpravo zvoľte
  - 2 programy, ak chcete tlačidlom P4P prepínať medzi aktuálnym a predchádzajúcim programom.
  - 9 programov, ak chcete, aby tlačidlo P4P vyvolalo zoznam až 9 kanálov, z ktorých je možné vyberať.

### Pridanie/odobratie kanálu/zdroja signálu do/zo zoznamu 9 programov:

Zvoľte kanál alebo zdroj signálu, ktorý chcete pridať alebo odobrať.

Stlačte tlačidlo P4P a potom kurzor vpravo pre pridanie/odobratie.

Poznámka: Ak je v zozname už 9 kanálov/zdrojov signálu, odstráni sa posledná položka z tohto zoznamu.

### Obľúbené programy

- Zvoľte Obľúbené programy.
- 2 Stlačte kurzor vpravo pre vstup do zoznamu programov.
- B Pomocou kurzorov nahor/nadol zvoľte číslo vášho programu.
- Stlačte tlačidlo OK pre označenie (príp. zrušenie) obľúbeného TV programu.
- Opakujte body 3 a 4 pre každý TV kanál (alebo perifériu), ktorý chcete označiť ako obľúbený / neobľúbený.

### Nastavenia z výroby

Táto funkcia vám umožňuje nastaviť parametre obrazu a zvuku na ich pôvodné hodnoty z výroby, pričom sa zachová nastavenie kanálov.

### OSD (zobrazenie údajov na obrazovke)

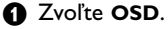

Stlačte kurzor vpravo pre voľbu Normál alebo Minimum. Zvoľte Normál pre aktivovanie nepretržitého zobrazenia čísla programu a podrobných informácií o TV kanále. Pri voľbe Minimum sa zobrazia iba základné údaje.

Poznámka: Ak sú zapnuté titulky (viď. "Funkcie", str. 14), nie je možné zobrazenie čísla programu.

### Názov programu

### Zvoľte Názov programu Áno alebo Nie.

Ak zvolíte **Áno**, zobrazí sa po zvolení TV programu alebo po stlačení tlačidla i na diaľkovom ovládači názov kanálu alebo programu (ak zvolený TV kanál prenáša teletextom danú informáciu).

### Teletext 2.5

Niektoré televízne stanice ponúkajú možnosť zobrazenia väčšieho počtu farieb a celkovo lepšej grafiky teletextových stránok.

### Zvoľte Teletext 2.5.

- Stlačte kurzor vpravo pre výber Teletext 2.5 Zap. pre využitie tejto funkcie.
- Stlačte opäť kurzor vpravo pre výber Teletext 2.5 Vyp., ak si želáte klasický vzhľad teletextu.

Táto voľba sa týka všetkých kanálov prenášajúcich teletext 2.5.

Poznámka: Prepnutie na teletext 2.5 môže trvať pár sekúnd.

### Zadanie/zmena kódu

Funkcia Detský zámok (viď. TV, Funkcie, str. 14) vám umožní zamknúť určité kanály, aby ich iní nemohli sledovať. Zamknuté programy je možné sledovať až po vložení 4-miestneho kódu. Položka Set/Change code v menu vám umožňuje vytvoriť alebo zmeniť osobné identifikačné číslo (PIN).

### I Zvoľte Zadať / Zmeňte kód.

Ak ešte nebol zadaný žiaden kód, v menu bude položka Zadať kód. Ak bol kód už vložený, v menu bude položka Zmeňte kód. Riaďte sa pokynmi na obrazovke.

### Dôležité: Ak zabudnete váš osobný kód!

- V menu Všeobecné zvoľte Zmeňte kód a stlačte OK.
- 2 Stlačte kurzor vpravo a vložte odblokovací kód 8-8-8-8.
- Stlačte opäť kurzorové tlačidlo a vložte nový osobný štvormiestny kód. Predošlý kód sa vymaže a nový kód sa uloží.

### Automatický surround

Niekedy je vysielaný špeciálny signál pre programy s priestorovým zvukom.

Ak je funkcia automatického priestorového zvuku zapnutá (Auto surround Zap.), prepne sa televízor automaticky do najvhodnejšieho režimu.

Poznámka: Ak je funkcia automatického priestorového zvuku zapnutá a analógový alebo digitálny vstupný signál je kódovaný systémom Dolby Pro Logic, automaticky sa zvolí režim Virtual Dolby Surround. Táto automatická voľba nemá najvyššiu prioritu.

### Externý subwoofer

Zvoľte **Zap.**, ak máte pripojený externý subwoofer. Viď. "Pripojenie periférnych zariadení", "Pripojenie externého subwooferu" na str. 22.

# Zdroj signálu

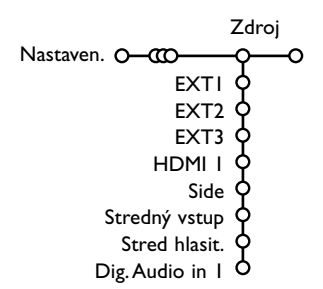

Toto menu vám umožňuje výber periférneho zariadenia pripojeného cez jeden z externých vstupov.

- Stlačte kurzor vpravo pre vstup do zoznamu typov zariadení, ktoré je možné pripojiť k vybranému vstupu.
- Pomocou kurzora nahor/nadol zvoľte periférne zariadenie.

Po zvolení zdroja (napr. DVD) sa tento vstup automaticky zvolí, ak prepnete diaľkový ovládač do režimu pre ovládanie DVD, viď. str. 3, alebo ak stlačíte tlačidlo Đ na diaľkovom ovládači.

Dekóder

Ukážka

Dekodér Nastaven. O-000

Ak ste k televízoru pripojili dekóder alebo deskrambler (viď. str. 20), môžete definovať jedno či viac programových miest ako programové čísla dekóderu.

## Centrálny vstup a jeho hlasitosť

Ak pripojíte prijímač priestorového zvuku k televízoru (viď. str. 21 môžu reproduktory televízora fungovať ako centrálny reproduktor, a teda nie je potrebný samostatný centrálny reproduktor.

### Zvoľte Stredný vstup Zap..

Po zvolení **Zap.** môžete nastaviť hlasitosť centrálneho vstupu kurzormi vľavo/vpravo a vyrovnať tak rozdiely v hlasitosti medzi reproduktormi prijímača priestorového zvuku.

### Digital Audio in I – Digitálny zvukový vstup

Zvoľte **Dig. Audio in I** (digitálny zvukový vstup), ak ste pripojili váš digitálny prístroj pomocou audio kábla zapojeného do **SPDIF IN** konektora na vašom televízore. Viď. "Pripojenie periférnych zariadení", "Digitálny prístroj" na str. 21.

- 1 Kurzorom vpravo zvoľte položku Dekodér.
- 2 Zvoľte Program.
- Vyberte číslo programu, pod ktorým máte uložený program vychádzajúci z dekóderu.
- **4** Zvoľte **Stav**.
  - Zvoľte vstup použitý pre pripojenie dekóderu: Žádný, EXTI alebo EXT2.
  - Ak nechcete, aby číslo vybratého programu bolo aktivované ako číslo programu dekóderu, zvoľte položku Žádný.

Poznámka: Zvoľte **EXT2**, ak je dekóder pripojený k vášmu EasyLink videorekordéru.

Menu Demo (Ukážka) umožňuje spúšťať ukážky funkcií televízora jednotlivo alebo v sekvenciách.

V prípade voľby **Automatické demo** sa postupne za sebou opakovane zobrazujú ukážky všetkých funkcií. Ukážky ukončíte stlačením jedného z kurzorových tlačidiel.

Ak bola zvolená len jedna funkcia, spustí sa ukážka iba raz a potom sa opäť zobrazí menu Demo (Ukážka).

Poznámka: Funkcia Technické funkcie nie je súčasťou automatickej sekvencie ukážok a preto sa musí spúšťať zvlášť.

# TV menu

Pre vyvolanie hlavného menu stlačte na diaľkovom ovládači tlačidlo MENU.

Poznámka: V závislosti od vstupného signálu nemusí byť jedna alebo viac položiek menu k dispozícii.

### Stlačte tlačidlo 😥 na diaľkovom ovládači pre získanie informácií o zvolenej položke menu.

# Menu Obraz

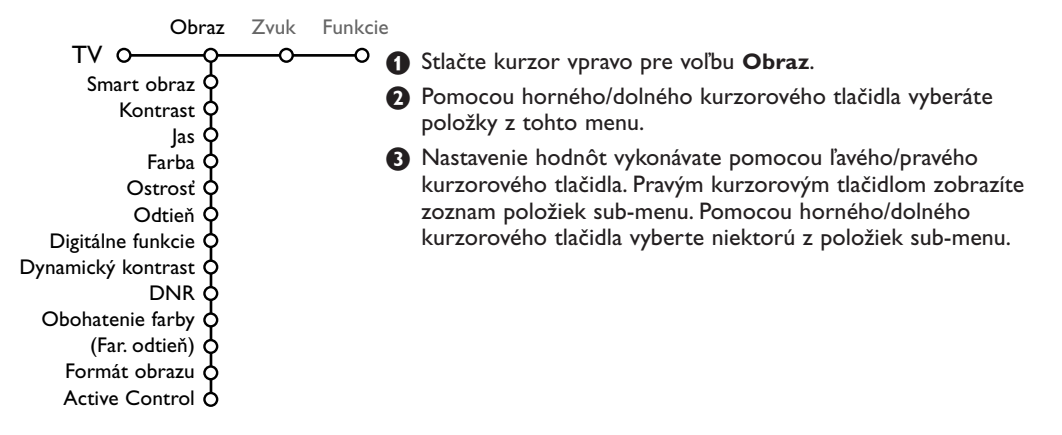

### Smart obraz

Zvoľte **Smart obraz** pre zobrazenie zoznamu prednastavených parametrov obrazu, ktoré sú určené z výroby.

# Pod položkou **Individuálne** je uložené nastavenie z menu obraz.

Poznamka: Televízor Philips Flat TV bol pri výrobe nastavený pre prostredie predajní, ktoré obvykle používajú neónové osvetlenie. Vzhľadom na to, že osvetlenie domácností zvyčajne býva menej intenzívne, doporučujeme vám zmeniť nastavenie obrazu pomocou funkcie Smart obraz tak, aby obraz vyhovoval vašim domácim podmienkam. Najčastejšie vyhovujúcim módom je mód Prirodzené osvetlenie.

### Digitálne funkcie

Pixel Plus je najideálnejšie nastavenie. Ak si to však želáte, môžete zvoliť Standard.

### Dynamický kontrast

Pre nastavenie úrovne, pri ktorej televízor automaticky zvýrazní detaily v tmavých, stredných a svetlých oblastiach obrazu.

### DNR

Pre nastavenie úrovne, od ktorej sa aplikuje redukcia šumu v obraze.

### Obohatenie farieb

Táto funkcia oživí farby a zlepší viditeľnosť detailov jasných farieb.

### Farebný odtieň

Táto funkcia kompenzuje chybu farebného odtieňa pri signáloch NTSC.

### Formát obrazu

Pre nastavenie pomeru strán obrazu v závislosti od vysielaného formátu a vášho obľúbeného nastavenia. Viď. tiež "Použitie diaľkového ovládača", "Formát obrazu" na str. 4.

### Active control – Aktívne ovládanie

Televízor nepretržite meria vstupné signály a upravuje ich pre zabezpečenie najlepšej možnej kvality obrazu.

- **O** Zvoľte Active control.
- 2 Stlačte kurzor vpravo pre vstup do zoznamu hodnôt aktívneho ovládania.
- Stlačte kurzor vpravo pre voľbu hodnôt aktívneho ovládania: Vyp., Minimum, Stredne alebo Maximum. Nastavenie obrazu sa automaticky priebežne upravuje a indikuje na obrazovke. Položky menu

upravuje a indikuje na obrazovke. Položky menu nie je možné voliť.

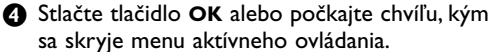

# Zvuk

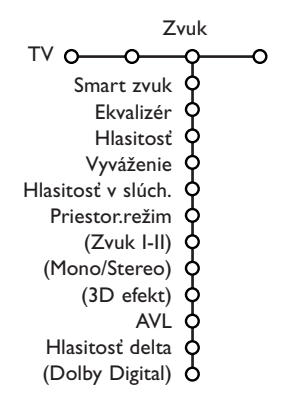

- 1 Stlačením pravého kurzorového tlačidla zvoľte Zvuk.
- Pomocou horného/dolného kurzorového tlačidla vyberajte položky z tohto menu. Nastavenie hodnôt vykonávajte pomocou ľavého/pravého kurzorového tlačidla. Nezabudnite, že nastavenie ovládacích prvkov je za normálnych okolností v strednej polohe, t.j. ukazovateľ sa nachádza uprostred stupnice.

### Smart zvuk

Zvoľte Smart zvuk pre zobrazenie zoznamu prednastavených parametrov zvuku (výšky a basy), ktoré sú určené z výroby. Pod položkou **Individuálne** je uložené nastavenie z menu zvuk.

### Poznámky:

- Položka Zvuk I-II je dostupná len pri prenose duálneho zvuku.
- Položka Mono/Stereo je voliteľná len v prípade analógového stereofónneho prenosu.

### Ekvalizér

Umožňuje vám zvýrazniť/utlmiť basy a výšky podľa vášho želania.

### Hlasitosť

Týmto sa nastavuje výstupná úroveň zvuku.

### Vyváženie

Pre získanie najlepšej stereo reprodukcie v mieste poslucháča je možné nastaviť pomer hlasitosti ľavého a pravého kanála.

### Hlasitosť v slúchadlách

Týmto sa nastavuje úroveň hlasitosti zvuku v slúchadlách.

### Režim surround

Týmto sa prepínajú režimy na zvýraznenie priestorového zvuku.

### Zvuk I/II

Pri prenose duálneho zvuku si môžete zvoliť **Jazyk I** alebo **Jazyk II**.

### Mono/Stereo

Pri stereo vysielaní na danom TV kanále si môžete zvoliť mono alebo stereo zvuk.

### 3D efekt

V závislosti od kódovania signálu je možné nastaviť úroveň priestorového efektu pri Virtuálnom (3D) priestorovom režime.

### AVL (automatické vyrovnanie hlasitosti)

Táto funkcia automaticky znižuje rozdiely v hlasitosti medzi kanálmi a programami – úroveň hlasitosti je rovnomernejšia. Tiež sa zníži dynamika zvuku.

### Delta hlasitosť

Táto funkcia umožňuje upraviť permanentné rozdiely v hlasitosti medzi TV kanálmi a externými zdrojmi signálu.

## VI RTUAL DOLBY DIGITAL

Tento prístroj je vyrobený pod licenciou spoločnosti Dolby Laboratories. "Dolby", "Pro Logic" a symbol dvojitého D sú obchodné značky licenčnej spoločnosti Dolby Laboratories.

# **Dolby Digital**

V prípade signálu Dolby Digital tu môžete nastaviť úroveň hlasitosti.

Zvoľte **Dynamický** pre zachovanie pôvodnej úrovne, **Standard** pre potlačenie hlasných a zvýraznenie tichých pasáží, **Komprimované** pre zvýšenú priemernú hlasitosť s potlačením hlasných pasáží.

## Informácie o digitálnom zvuku (tlačidlo 🔃)

Stlačte tlačidlo (i+).

Pri reprodukcii digitálneho zvuku sa na obrazovke zobrazia informácie o počte kanálov zakódovaných vo zvukovom signále. Zobrazia sa dve čísla: prvé znázorňuje počet predných kanálov, druhé počet zadných kanálov.

Toto podáva prehľad o možnej kvalite priestorovej reprodukcie. Poznámka: Virtual Dolby Digital TV reprodukuje zvukové signály len cez 2 vstavané reproduktory.

# Menu Funkcie

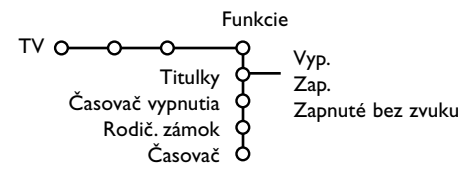

- Stlačte pravé kurzorové tlačidlo pre výber položky Funkcie.
- Pomocou horného/dolného kurzorového tlačidla si vyberte položku z menu a nastavenie hodnôt vykonáte pomocou ľavého/pravého kurzorového tlačidla.

# Viac informácií o položkách menu získate stlačením [+].

### Voľba titulkov

Titulková stránka musí byť uložená pre každý TV kanál:

Zapnite teletext a z indexu vyberte príslušnú stránku titulkov.Vypnite zobrazenie teletextu. Ak zvolíte **Titulky zap.**, zobrazia sa

automaticky titulky pre vybraný TV kanál (ak sa práve vysielajú). Aktivácia tohto režimu je znázornená symbolom.

Ak chcete, aby sa titulky automaticky zobrazovali po stlačení tlačidla **u** na diaľkovom ovládači, potom zvoľte **Zapnuté bez** zvuku.

# Časovač vypnutia

Toto zadáva dobu, po ktorej sa TV automaticky vypne.

## Detský zámok

Tvoľte položku Rodič. zámok.

Zámok

| Rodič, zámok O Užív, zámok | Zamknuté po |
|----------------------------|-------------|
| Odomknúť                   | Blok. prog. |

Stlačením pravého kurzorového tlačidla zobrazíte menu detského zámku.

Potom budete vyzvaní na zadanie Vášho kódu. Poznámka: Pri každom vstupe do menu detského zámku musíte váš kód zadať znovu.

## Dôležité: Ak svoj kód zabudnete - viď. str. 9.

3 Zvoľte jednu z položiek menu Child lock:

- Zámok, ak chcete zamedziť sledovaniu všetkých TV kanálov a externých zdrojov signálu.
- Uživ. zámok a potom stlačte pravé kurzorové tlačidlo.

Zvoľte:

- Zamknuté po ak chcete zamknúť všetky programy od určitého času. Stlačte kurzor vpravo a zadajte čas kurzormi nahor/nadol a vpravo. Kurzorom vpravo zvoľte "Zap.".
- Blok. programov ak chcete uzamknúť niektoré TV kanály alebo externé zariadenia.
- Zvoľte Odomknúť pre zrušenie všetkých nastavených zámkov.

# Časovač

| Kurzorovým tlačidlom nadol zvoľte Časovač. |      |          |              |  |
|--------------------------------------------|------|----------|--------------|--|
|                                            | VCRI | Nedeľa   |              |  |
|                                            | BBC2 | Pondelok | V/           |  |
| Časovač O-                                 | CNN  |          | vур.         |  |
|                                            | TVE  | Denne    | 15:45 — Zap. |  |
|                                            | ▶    |          |              |  |

Opätovným stlačením kurzoru vpravo vstúpite do zoznamu programov.

Vyberte TV kanál alebo externý zdroj signálu, ktorý si želáte v zvolený deň a hodinu spustiť.

- Ďalším stlačením pravého kurzorového tlačidla zvoľte deň v týždni alebo Denne.
- Ďalším stlačením pravého kurzorového tlačidla aktivujete zadávanie času - pomocou číselných tlačidiel alebo horným/dolným kurzorom zadajte čas.

**6** Zvoľte "**Zap.**" a stlačte kurzor vpravo.

**7** Stlačením tlačidla **MENU** opustíte toto menu.

Poznámka: Nastavenie časovača môžete skontrolovať stlačením tlačidla []].

# Sprievodca teletextom

Väčšina TV kanálov vysiela informácie prostredníctvom teletextu. Tento televízor má kapacitu pamäte 1200 stránok, do ktorej ukladá väčšina stránok a podstránok, aby sa skrátila čakacia doba. Vždy keď sa zmení program, dôjde k obnoveniu obsahu tejto pamäte.

# Zapínanie a vypínanie teletextu

Stlačte 🗐 pre zobrazenie teletextu.

| 1 400     | 07 0/   | 0.5   | <b>a</b> ( <b>a</b> |             | 00    | 40 44 40   |
|-----------|---------|-------|---------------------|-------------|-------|------------|
| 🧧 102 🔹 🤞 | ‹U3 U4  | 05    | U6 U                | <i>(</i> U8 | 09    | 10 11 12»  |
| M         |         | EAV   | 102                 | Mon         | 05 E/ | b 16 35 22 |
| 4         |         | IF MA | 102                 | PIOL        | יי כט | 10.55.22   |
|           |         |       |                     |             |       |            |
|           |         |       |                     |             |       |            |
| LIONS REC | ORD ANO | THER  | WIN                 | 430         |       |            |
| Index     |         | 100   | Ne                  | ws          |       | 300        |
| BBC Info  |         | 110   | He                  | adl ine     | 2     | 305        |
| Children  |         | 120   | We                  | ather       |       | 400        |
| Cookony   |         | 150   |                     | onte        |       | 400        |
| COOKETY   |         | 150   | - sh                | orts        |       | 212        |
| Education |         | 200   | Ra                  | dio         |       | 500        |
| Lottery   |         | 230   | Tr                  | avel        |       | 550        |
| Finance   |         | 240   | Su                  | btitli      | na    | 888        |
| Music     |         | 280   | τv                  | List        | inas  | 600        |
| Red       | Gre     | en    | Ý                   | ello        | w     |            |

# Výber teletextovej stránky

- Číslo požadovanej stránky zadajte pomocou číselných tlačidiel, kurzorov nahor/nadol, vľavo/vpravo alebo pomocou tlačidla -P+.
- Možnosti uvedené v spodnej časti obrazovky volíte pomocou farebných tlačidiel.

# Naposledy zvolená teletextová stránka

(Dostupné iba ak nie je k dispozícii zoznam obľúbených teletextových stránok – viď. str. 17.) Stlačte tlačidlo P4P.

# Výber indexovej stránky teletextu

Stlačením sivého tlačidla ►► zobrazíte hlavný index (zvyčajne str. 100).

### Len pre vysielanie teletextu typu T.O.P.:

Stlačte tlačidlo []. Zobrazí sa prehľad T.O.P. teletextových tém, ktoré sú k dispozícii. Pomocou ľavého/pravého, horného/dolného kurzorového tlačidla vyberte požadovaný objekt a stlačte tlačidlo **OK**. Nie všetky TV kanály vysielajú teletext typu T.O.P.

# Výber podstránok

Ak vybraná teletextová stránka pozostáva z viacerých rôznych podstránok, zobrazí sa zoznam dostupných podstránok. Pomocou kurzorov vľavo/vpravo zvoľte nasledujúcu alebo predošlú podstránku.

# **Obraz/Teletext**

- Stlačte tlačidlo televici Stlačte tlačidlo pre zobrazenie teletextu na pravej polovici obrazovky.
- Stlačte tlačidlo 12 pre vypnutie duálneho zobrazenia.

# Zväčšenie teletextovej stránky

Opakovaným stlačením tlačidla 🕞 zväčšíte hornú a potom dolnú časť stránky. Ďalším stlačením sa vrátite do normálneho zobrazenia stránky. Keď je teletextová stránka zväčšená, môžete pomocou horného/dolného kurzorového tlačidla prechádzať riadok po riadku obsahom stránky.

## Hypertext

Pomocou hypertextu môžete z aktuálnej teletextovej stránky vybrať číslo stránky, ktorú chcete zobraziť, alebo vyhľadávať stránky obsahujúce nejaké slovo.

- Stlačte tlačidlo OK pre zvýraznenie prvého slova alebo čísla na stránke.
- Pomocou ľavého/pravého, horného/dolného kurzorového tlačidla zvoľte slovo alebo číslo, ktoré chcete vyhľadať.
- Potvrďte stlačením tlačidla OK. Vyhľadávanie sa spustí. V dolnej časti obrazovky sa zobrazí správa informujúca o priebehu vyhľadávania alebo o skutočnosti, že zadané slovo / stránku nie je možné nájsť.
- Pomocou kurzoru nahor opustíte hypertext.

# Prehľad programov

TV stanice vysílající teletext, mohou také vysílat programového průvodce na jeden den. Pokud zobrazená stránka programového, o zvolenom TV kanál, průvodce odpovídá požadavkům VPT (programování videa teletextem), pak bude možné nahrávat, připomínat a sledovat programy.

- Vyberte televízny kanál, na ktorom chcete použiť funkciu Prehľad programov.
- A Zapnite teletext.
- 3 Zvoľte stránku s prehľadom programov (napr. TV program).
- A Stlačte tlačidlo III.
- Stlačte tlačidlo OK.
- 3 Zvoľte program kurzorom nahor/nadol a stlačte jedno z funkčných tlačidiel na diaľkovom ovládači. Poznámka: V niektorých prípadoch obsahujú stránky s prehľadom programov trojciferné číselné odkazy na stránky s podrobnejším popisom programu. V tomto prípade sa jedná o základný teletextový režim. Pre návrat na predošlú stranu stlačte tlačidlo P4P alebo 🖾 na diaľkovom ovládači.
- 🕖 Stlačte tlačidlo 🗐 pre vypnutie teletextu.

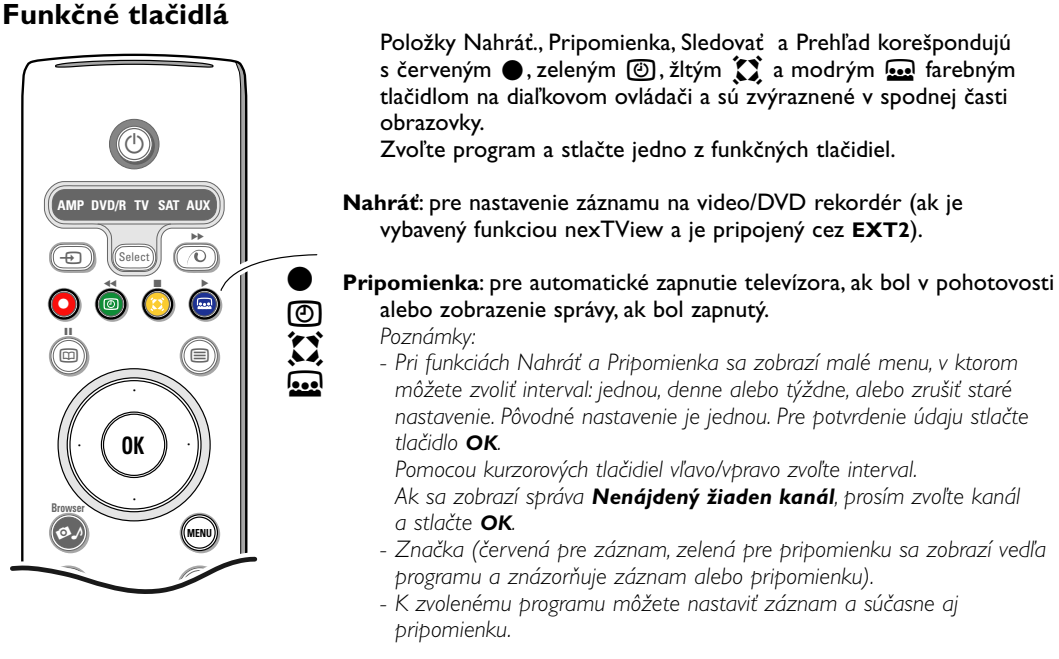

Sledovať: pre sledovanie zvoleného aktuálne vysielaného programu.

Prehľad: toto menu poskytuje zoznam programov, ktoré sú označené ako pripomienky alebo pripravené na záznam. Toto menu môže byť použité na zmenu alebo odstránenie označených programov.

# Menu Teletext

**1** Zapnite teletext a stlačením tlačidla **MENU** aktivujte menu.

| <ul> <li>Odhaľ.</li> <li>Obľúbené</li> <li>Vyhľad.</li> <li>Opak. podstrá</li> <li>Jazyk</li> </ul> | n                        | Mon 05 Feb 16<br>C E E F A X<br>WIN 430<br>News<br>Headlines<br>Weather | 5.35.22<br>300<br>305<br>400 |
|----------------------------------------------------------------------------------------------------|--------------------------|-------------------------------------------------------------------------|------------------------------|
| CNN<br>BBC1<br>BBC2<br>ARTE                                                                         | 150<br>200<br>230<br>240 | Sports<br>Radio<br>Travel<br>Subtitling                                 | 415<br>500<br>550<br>888     |
| Červená                                                                                             | Zelená                   | Žltá                                                                    |                              |

Stlačením horného/dolného kurzorového tlačidla vyberte z menu požadované položky.

3 Stlačte kurzor vpravo pre aktiváciu.

### Odhaľit (zobrazenie skrytých informácií)

Táto funkcia zobrazí / potlačí skryté informácie na stránke, ako sú napr. riešenia hádaniek alebo kvízov.

Stlačte kurzor vpravo pre aktivovanie.

### Obľúbené

Môžete si vytvoriť zoznam s až ôsmymi obľúbenými teletextovými stránkami z rôznych TV kanálov.

### Pridanie obľúbenej stránky do zoznamu:

- Zvoľte obľúbenú teletextovú stránku.
- V teletextovom menu zvoľte **Obľubené** a stlačte kurzor vpravo pre vstup do zoznamu.
- 3 Stlačte znovu kurzor vpravo pre pridanie stránky.
- Stlačte tlačidlo MENU pre zobrazenie aktuálnej stránky.

# Pre zobrazenie obľúbenej stránky zo zoznamu:

Keď je zobrazený teletext, listujte pomocou tlačidla P4P zoznamom obľúbených stránok aktuálne zvoleného TV kanálu.

Poznámka: zvoliť je možné len stránky aktuálneho kanálu.

### Vyhľadávanie

Vyhľadávať môžete akékoľvek slovo na stránkach teletextu.

- Stlačte kurzor vpravo.
- 2 Kurzormi nahor/nadol zvoľte znak.
- 3 Ďalšiu pozíciu zvolíte kurzorom vpravo..
- 4 Zvoľte ďalší znak.
- B Po dokončení stlačte tlačidlo OK.
- Po nájdení sa slovo zvýrazní na stránke teletextu.

Opätovným stlačením tlačidla **OK** vyhľadáte ďalšie zhodné slovo.

Pre ukončenie vyhľadávania a opustenie zobrazenej teletextovej stránky stlačte opakovane kurzorové tlačidlo nahor - až kým nie je ukazovateľ na čísle stránky.

### Cyklus podstránok (ak sú k dispozícii)

Automaticky zobrazuje jednotlivé podstránky. Stlačte kurzor vpravo pre aktivovanie / deaktivovanie.

### Jazyk

Ak znaky zobrazované na obrazovke nezodpovedajú znakom používaným prevádzkovateľom vysielania, môžete zmeniť jazykovú skupinu. Pomocou pravého kurzorového tlačidla zvoľte **Skupina I** alebo **Skupina 2**.

Stlačením tlačidla **MENU** opustíte menu teletextu.

# Prehrávač digitálnych médií

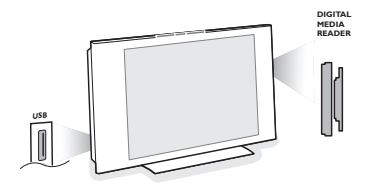

Dva konektory pre pamäťové karty a USB konektor vám umožňujú prístup k dátam uloženým na danom médiu.

Čítať je možné rôzne typy pamäťových kariet a zobraziť tak vaše JPEG obrázky na televízore alebo prehrávať zvukové súbory MP3 / MP3 Pro. (Compact Flash I & II, Memory stick, SD Card/Mini SD Card, Smart Media, Micro Drive, MultiMedia Card.)

Poznámky:

- Podporované sú len pamäťové médiá s formátom FAT/DOS.
- Pokiaľ váš fotoaparát nie je podporovaný, skúste nasledujúce:
- Uistite sa, že je váš fotoaparát zapnutý a skontrolujte jeho správnu konfiguráciu (podľa návodu k vášmu fotoaparátu);
- Vyberte pamäťovú kartu z vášho fotoaparátu a vložte ju do otvoru pre pamäťovúkartu.
- Viac informácií najdete na www.philips.com/support
- Spoločnosť Philips nenesie zodpovednosť pokiaľ USB zariadenie alebo pamäťová karta nie je podporovaná.

Pomocou prehliadača obsahu môžete prezerať zoznam súborov, adresárov, hudobných a obrázkových albumov, ktoré sú uložené na vloženej pamäťovej karte alebo pripojenom USB zariadenie. Taktiež si môžete zostaviť prezentáciu alebo prehrať pripravený zoznam skladieb.

# Vloženie pamäťovej karty / memory stick

Vložte pamäťovú kartu do jedného z konektorov na pravej strane TV. Kartu typu "memory stick" alebo digitálny fotoaparát pripojte k USB konektoru na ľavej strane TV.

Po vložení pamäťovej karty alebo pripojení USB zariadenia sa automaticky zobrazí "prehliadač obsahu" - viď. ďalej.

# Vybratie pamäťovej karty / memory stick

Odporúčané: nevyberajte počas čítania dát alebo pri prezeraní obsahu.

Najskôr ukončite prezeranie obsahu - stlačte tlačidlo Ø na diaľkovom ovládači.Vytiahnite kartu.

# Menu prehliadač obsahu

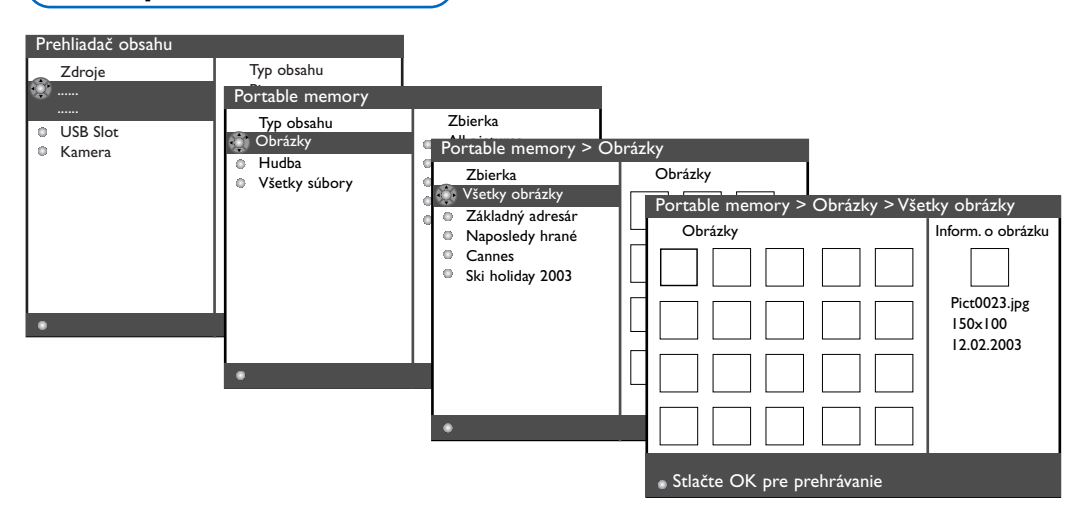

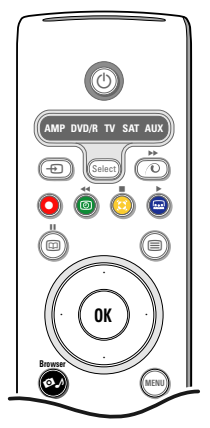

- Po vložení pamäťovej karty alebo pripojení USB zariadenia a zapnutí televízora stlačte tlačidlo
   na diaľkovom ovládači.
- Na ľavom paneli menu sa zvýrazní položka s názvom vloženej pamäťovej karty/pripojeného zariadenia.

Pravý panel menu obsahuje zoznam pre výber typu súborov: obrázky, hudba, všetky.

- Stlačte kurzor vpravo pre vstup do zoznamu typov súborov.
- Stlačte kurzor nahor/nadol pre výber typu súborov a stlačte kurzor vpravo.
  - Ak ste zvolili Obrázky, pravý panel menu bude obsahovať všetky obrázky, ktoré sa nachádzajú v albume alebo adresári, ktorý obsahuje JPEG obrázky.
  - Ak ste zvolili Hudba, pravý panel menu bude obsahovať všetky hudobné súbory, ktoré sú v pripravenom zozname skladieb alebo adresári, ktorý obsahuje hudobné súbory MP3 alebo MP3 Pro.
  - Ak ste zvolili Všetky soubory, pravý panel menu bude obsahovať všetky súbory, ktoré sa nachádzajú na pamäťovej karte v koreňovom adresári.
- Stlačte opäť kurzor vpravo pre vstup do albumu, zoznamu skladieb alebo adresára. Pravý panel menu zobrazí všetky obrázky (náhľady), skladby alebo súbory, ktoré sa nachádzajú vo zvolenej zložke na ľavom paneli.

Ο

obrázky

V prípade, že zvolíte kolekciu obrázkov, stlačte **OK** pre spustenie prezentácie.

V prípade, že zvolíte hudobnú kolekciu, stlačte **OK** pre spustenie prehrávania v opakujúcej sa slučke.

Pre zastavenie prezentácie stlačte **OK**. Pre zastavenie prehrávania hudby stlačte zelené tlačidlo na diaľkovom ovládači.

Poznámka: Vás televizor podporuje funkciu slideshow s hudbou na pozadí. Viac na www.philips.com/support.

Omocou kurzorových tlačidiel zvoľte a stlačením OK zobrazte alebo prehrajte požadované súbory.

Stlačte jedno z farebných tlačidiel na diaľkovom ovládači pre vykonanie príslušnej funkcie ponúknutej v spodnej časti obrazovky (otočenie obrázku, prehrávanie v náhodnom poradí, voľbu časového intervalu prezentácie, ...). Ak ste zvolili hudobný alebo JPEG súbor,

Ak ste zvolili hudobny alebo JPEG subor, zobrazí sa na pravom paneli menu popis hudobného súboru alebo popis a náhľad JPEG obrázku (názov interpreta, albumu, trvanie, názov skladby a rok u MP3 súboru a názov súboru, rozlíšenie a dátum u JPEG súboru). Ak zvolíte položku v režime **Všetky soubory**, bude pravý panel menu obsahovať informácie o danom súbore.

Poznámka: Ak zvolíte nepodporovaný súbor (v režime **Všetky soubory**), zobrazí sa na pravom paneli menu názov a veľkosť daného súboru.

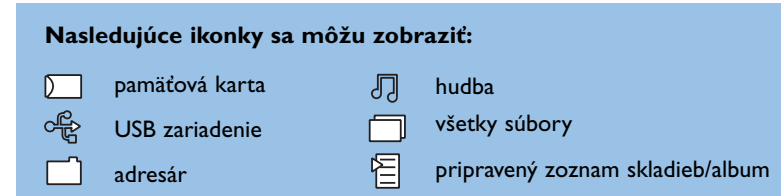

### Funkčné tlačidlá v spodnej časti obrazovky

| Otočiľ          | pre otočenie obrázku                                                                                  |
|-----------------|----------------------------------------------------------------------------------------------------|
| Skryť/Zobr.     | pre skrytie alebo zobrazenie funkčných tlačidiel v spodnej časti obrazovky                            |
| Efekt vyp./zap. | pre voľbu typu prelínačky medzi obrázkami počas prezentácie                                           |
| Časovanie       | pre nastavenie časového intervalu medzi obrázkami pri prezentácii                                     |
| Pauza/Obnoviľ   | pre pozastavenie prezentácie. Zastaví sa tiež integrovaná hudba. Neintegrovaná hudba bude hrať ďalej. |
| ок              | pre spustenie prezentácie alebo prehrávania skladieb v opakujúcej sa slučke.                          |
| Shuffle         | pre prehrávanie hudobné súbory v náhodnom poradí                                                      |
| Opakovanie      | pre opakovanie hudobný súbor.                                                                         |

# Pripojenie periférneho príslušenstva

K vášmu TV môžete pripojiť celý rad audio a video zariadení. V nasledujúcich nákresoch nájdete spôsoby ich pripojenia.

Poznámka: Konektor **EXTI** je určený pre CVBS a RGB, **EXT2** pre CVBS,Y/C a RGB, **EXT3** pre CVBS a **HDMI** pre VGA (640x480 cez DVI alebo HDMI konektor) a 480p, 576p, 480i a 576i.

Externé zariadenia s výstupom RGB sa odporúča pripojovať na **EXTI** alebo **EXT2**, pretože systém RGB poskytuje lepšiu kvalitu obrazu.

Poznámka: Ak je Váš videorekordér vybavený funkciou EasyLink, potom by mal byť pripojený na **EXT2**, aby bolo možné funkciu EasyLink využívať.

# Videorekordér (VCR-DVD+RW)

Poznámka: Nepokladajte váš videorekordér príliš blízko obrazovky - niektoré videorekordéry totiž môžu byť citlivé na signály vyžarované z obrazovky. Odporúčaná vzdialenosť je minimálne 0,5 m od obrazovky.

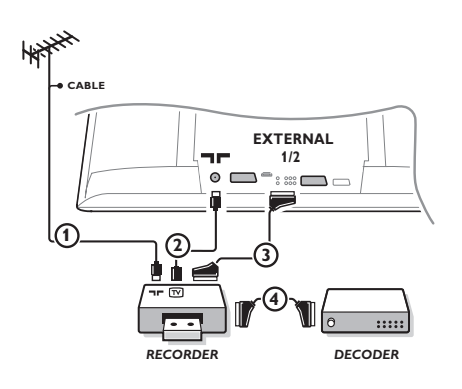

Podľa obrázku pripojte anténne káble (1), (2) a eurokábel (3), vďaka ktorému dosiahnete optimálnu kvalitu obrazu.

Ak váš videorekordér nemá eurokonektor, jediný spôsob pripojenia zostáva cez anténny kábel. Bude potrebné naladiť televízor na testovací signál videorekordéru a priradiť mu predvoľbu 0 alebo 90 až 99 – viď. "Manuálna inštalácia" na str. 7. Pozrite si príručku k videorekordéru.

# Dekóder a videorekordér

Pripojte euro-kábel ④ do dekóderu a do špeciálneho eurokonektoru na videorekordéri. Viď. tiež návod k videorekordéru. Viď. odsek Decoder na str. 10. Dekóder môžete pomocou euro-kábla pripojiť tiež priamo do konektoru **EXTI** alebo **2**.

## Iné zariadenia (okrem digitálnych zdrojov signálu)

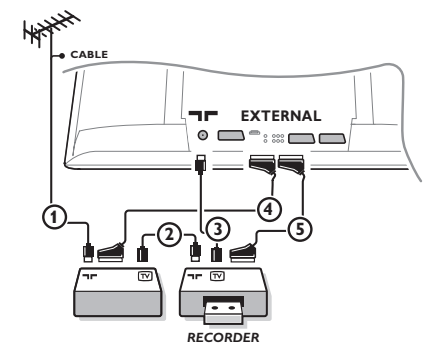

- Podľa obrázku pripojte anténne káble ①, ② a ③ (ak má vaše periférne zariadenie iba anténny vstup/výstup).
   Lepšiu kvalitu obrazu dosiahnete vtedy, keď vaše zariadenie pripojíte do konektoru EXTI, 2 alebo 3 eurokáblom ④ alebo ⑤.
- Rovnakým spôsobom ako u videorekordéra vyhľadajte testovací signál externého zariadenia.
- Ak je videorekordér pripojený k EXTI, môžete nahrávať len programy z vášho televízora. Záznam z televízora ale aj z iného pripojeného zariadenia je možný len ak je videorekordér pripojený k EXT2.

# Digitálne zariadenia (DVD, digitálny set top box a pod...)

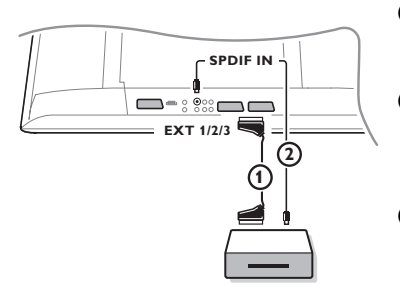

- Pripojte váš digitálny prístroj euro-káblom () k jednému z euro-konektorov (EXTI, 2 alebo 3), alebo CINCH/S-VHS káblom do video-vstupu na ľavej strane televízora.
- Pre reprodukciu viackanálového priestorového zvuku z digitálnych prístrojov s digitálnym zvukovým výstupom pripojte tiež zvukový kábel ② ku konektoru SPDIF IN na vašom TV. Zvoľte Dig. Audio in I v menu Nastavenie, Zdroj - str. 10.
- Podľa typu pripojeného prístroja zvoľte v menu Nastavenie, Zdroj položku REC, DVD, DVD-R, SAT, Hry alebo Digital STB - viď. str. 10.

# Viackanálový prijímač priestorového zvuku

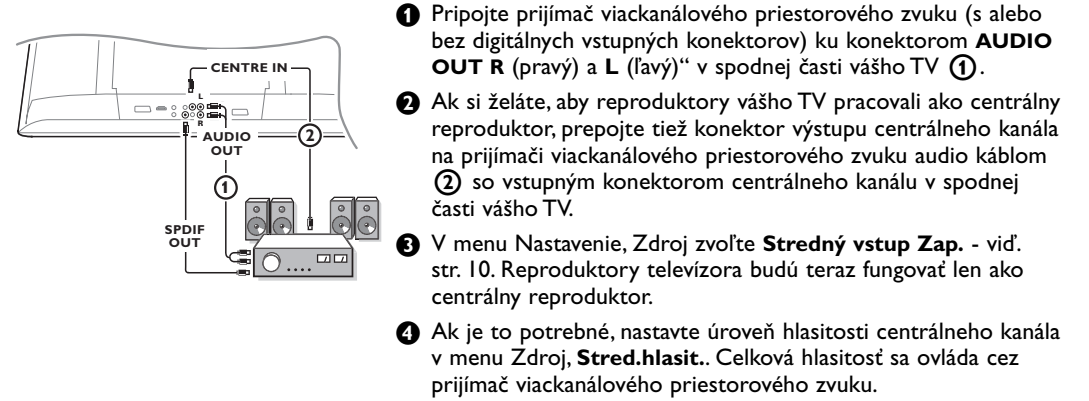

• V prípade digitálneho prijímača viackanálového priestorového zvuku ho pripojte tiež ku konektoru **SPDIF OUT**.

# Konektor HDMI (multimediálne rozhranie vysokej rozlišovacej schopnosti)

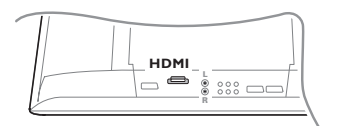

HDMI je najnovší štandard pre digitálnu výmenu video/audio dát s vysokou rozlišovacou schopnosťou. Napr. digitálny set top box alebo kompatibilný DVD-R, AV prijímač s DVI prístrojmi ako napr. PC (režim zobrazenia len 640x480), ...

Pripojte váš HDMI prístroj ku konektoru HDMI.

Poznámka: Vzhľadom na dodržiavanie autorských práv môže byť výstup SPDIF bez zvuku pri niektorých zvukových súboroch PCM prehrávaných zo zariadenia pripojeného na vstup HDMI. (Neplatí v prípade analógových signálov z výstupu AUDIO OUT).

# Pripojenie externého subwooferu

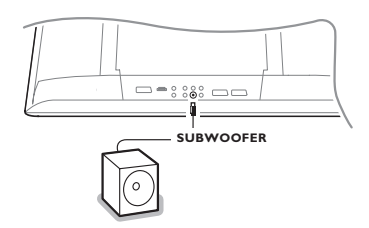

Pre zlepšenie reprodukcie zvuku vášho televízora môžete pripojiť externe napájaný subwoofer (pre frekvencie 20 až 250 Hz).

- Pripojte audio kábel externého subwooferu ku konektoru SUBWOOFER v spodnej časti vášho televízora.
- V menu Nastavenie, Všeobecné zvoľte Externí Subwoofer viď. str. 9.
- Ak je to na subwooferi možné, nastavte frekvenčný rozsah externého subwooferu na 100 - 120 Hz (podľa vášho želania).
- Nastavte úroveň hlasitosti externého subwooferu (ak je na subwooferi príslušný nastavovací prvok).

### Viď. tiež návod na obsluhu k externému subwooferu.

# Pripojenie prostredníctvom bočného panelu

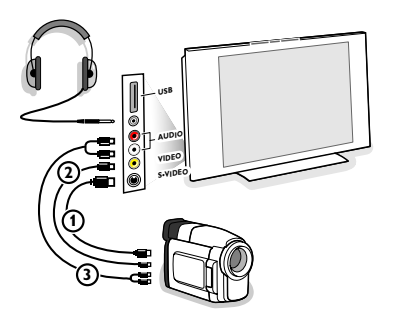

### Kamera alebo videokamera

1 Kameru alebo videokameru pripojte podľa obrázku.

Monofónne zariadenia pripojte do konektorov VIDEO (2) a AUDIO L (3). Stereofónne zariadenia pripojte aj do konektoru AUDIO R (3). Kvalitu obrazu S-VHS u videokamier štandardu S-VHS zaistíte

Kvalitu obrazu S-VHS u videokamier štandardu S-VHS zaistite prepojením pomocou káblov S-VHS do vstupu **S-VIDEO** () a do vstupov **AUDIO** (3).

Nepripojujte káble ① a ② súčasne. Mohlo by dôjsť ku skresleniu obrazu!

### Slúchadlá

Slúchadlá pripojte podľa obrázku do zásuvky pre slúchadlá G.

Stlačením tlačidla 1 na diaľkovom ovládači vypnite interné reproduktory TV.

Impedancia slúchadiel sa musí pohybovať v rozmedzí 8 až 4000 ohmov. Konektor pre slúchadlá má priemer 3,5 mm.

Hlasitosť slúchadiel nastavte v položke **Hlasitosť slúchadlá** v menu "Zvuk".

### **USB** konektor

Váš prístroj s USB výstupom (napr. digitálny fotoaparát, USB pamäťové médium) pripojte k **USB** konektoru na TV.

# Voľba pripojeného zariadenia

Na diaľkovom ovládači stlačte opakovane tlačidlo - (alebo zvoľte Zdroj v menu Nastavenie - viď. str. 10) pre voľbu EXTI, EXT2, EXT3, Side (zboku) alebo HDMI I v závislosti od toho, kam ste pripojili vaše zariadenie.

Poznámka: Väčšina zariadení (dekóder, videorekordér) pri zapnutí prepne TV na príslušný vstup.

# Videorekordér s funkciou EasyLink

Videorekordér môže byť ovládaný diaľkovým ovládačom pomocou zobrazeného menu Registr.

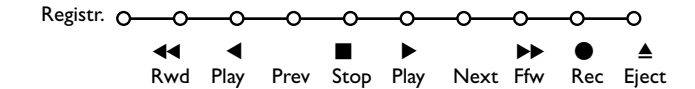

- 1 Stlačte tlačidlo MENU na diaľkovom ovládači.
- 2 Zvoľte menu Registr. pomocou kurzorov nahor/nadol.
- Stlačením ľavého/pravého, horného/dolného kurzorového tlačidla zvoľte jednu z funkcií videorekordéru.

Tlačidlo ● pre nahrávanie pracuje aj v televíznom režime. Ak je videorekordér vybavený systémom EasyLink a funkciou "pohotovosť", stlačením tlačidla 🕛 po dobu 3 s prepnete súčasne TV i videorekordér do pohotovostného stavu.

# Nahrávanie na videorekordér s funkciou EasyLink

V režime TV môžete spustiť priame nahrávanie programu, ktorý práve sledujete na TV. Stlačte a podržte tlačidlo záznamu ● na diaľkovom ovládači aspoň 2 sekundy.

Poznámky:

Prepínan<sup>ie</sup> programov na TV neovplyvňuje nahrávanie! Počas nahrávania programu z externého zariadenia pripojeného ku konektoru **EXTI, EXT3** alebo **SIDE** (zboku) nie je možné súčasne sledovať iný TV program bez vplyvu na záznam.

# Tlačidlá pre ovládanie audio a video zariadení

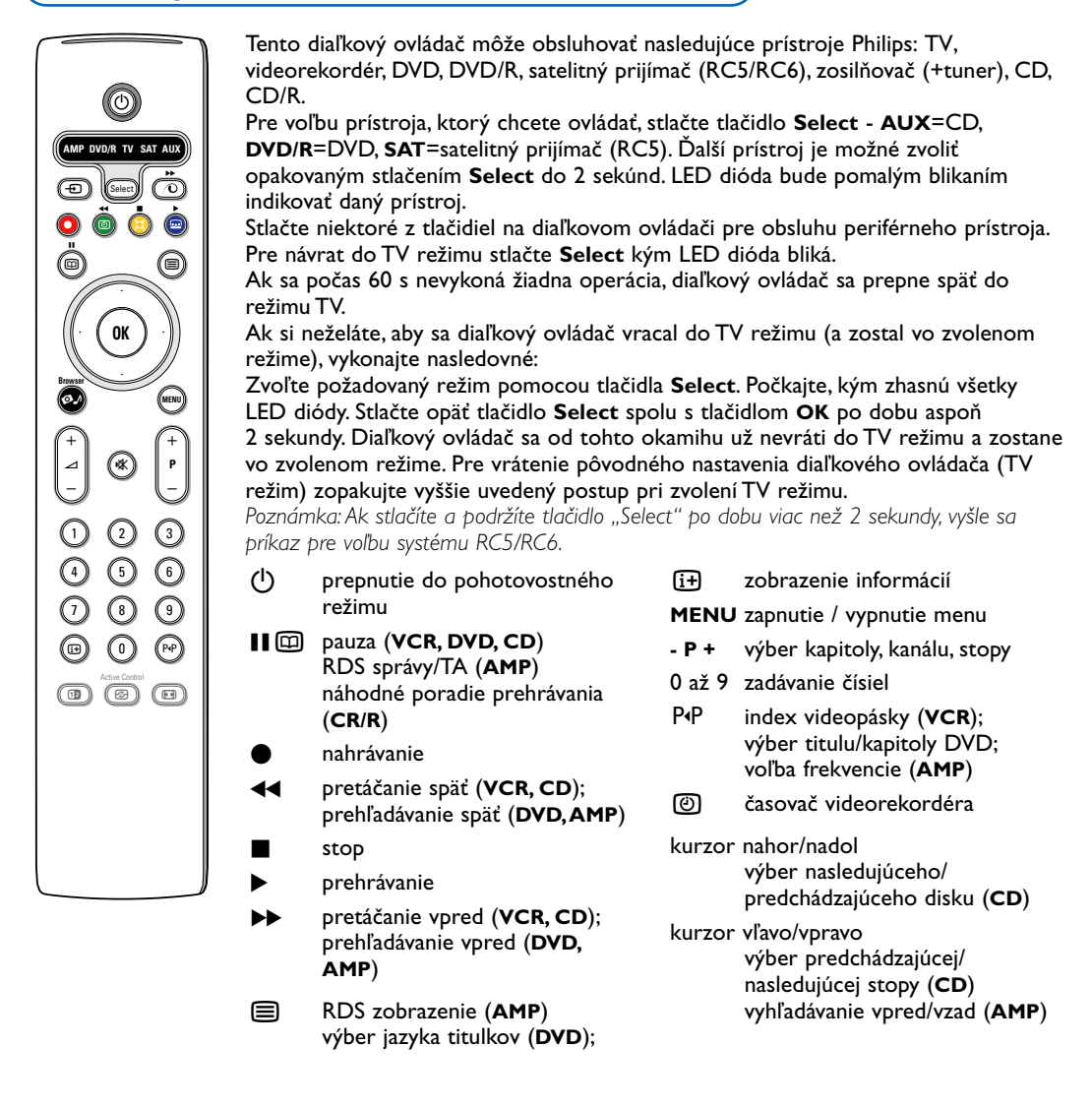

Okrem toho je možné nastaviť režimy DVD/R, SAT a **AUX** na ovládanie DVD-R, DVD + prijímač, DVD-R + prijímač, **SAT** (RC6), CD-R a videorekordéra.

- 1 Tlačidlom Select zvoľte TV.
- 2 Pre naprogramovanie
  - DVD-R, stlačte tlačidlo OK + číslo 2.
  - SAT (RC6), stlačte tlačidlo OK + číslo 4.
  - CD-R, stlačte tlačidlo OK + číslo 6.
  - DVD+prijímač stlačte tlačidlo OK + číslo 7.
  - DVD-R+prijímač stlačte tlačidlo OK + číslo 8.
  - Videorekordéra stlačte tlačidlo OK + číslo 9.

Zvoľte príslušný režim - DVD/R, SAT, AUX. Diaľkový ovládač bude obsluhovať váš DVD-R, DVD alebo DVD-R v kombinácii s prijímačom (DVD/R), SAT (RC6) (SAT), CD-R alebo videorekordér (AUX).

Poznámka: Pre návrat na nastavenie z výroby buď vyberte z ovládača na chvíľku batérie, alebo stlačte tlačidlo **OK** + číslo I (DVD režim), alebo + číslo 3 (SAT-RC5), alebo + číslo 5 (CD režim).

| Rady                                                               |                                                                                                    |
|--------------------------------------------------------------------|----------------------------------------------------------------------------------------------------|
| Údržba obrazovky                                                   | Nedotýkajte sa, neutierajte, netlačte ani neklepte na obrazovku ničím tvrdým -<br>mohli by ste poškriabať alebo inak trvalo poškodiť obrazovku.<br>Taktiež prosím neutierajte obrazovku prachovkou s chemickými prostriedkami.<br>Povrchu obrazovky sa nedotýkajte holými rukami alebo mastnými utierkami<br>(niektoré kozmetické prípravky sú voči obrazovke škodlivé).<br>Pred čistením obrazovky odpojte TV od el. siete.<br>Ak je obrazovka zaprášená, jemne ju utrite bavlnenou handričkou alebo iným<br>jemným materiálom ako napr. jelenicou.<br>Nepoužívajte acetón, toluén ani alkohol - spôsobujú totiž chemické poškodenie.<br>Nepoužívajte tekuté ani aerosólové čistiace prostriedky.<br>Sliny alebo vodné kvapky utrite čo najskôr. Ich dlhší časový kontakt s obrazovkou<br>spôsobuje deformácie a chybu farebného podania. |
| Nekvalitný obraz                                                   | <ul> <li>Zvolili ste správny TV systém v menu manuálnej inštalácie?</li> <li>Je televízna alebo spoločná anténa v dostatočnej vzdialenosti od reproduktorov, neuzemneného audio zariadenia alebo žiarivkového osvetlenia a pod.?</li> <li>Vysoké kopce alebo budovy môžu spôsobovať zdvojenie obrazu alebo tzv. duchov.<br/>Niekedy sa obraz zlepší zmenou polohy/nasmerovania antény.</li> <li>Obraz alebo teletext je nezreteľný? Skontrolujte, či ste zadali správnu frekvenciu - viď. Nastavenie, Manuálna inštalácia na str. 7.</li> <li>Jas, ostrosť a kontrast je zle nastavený? Zvoľte položku Výrob. nastav. v menu Nastavenie, Všeobecné - viď. str. 8.</li> </ul>                                                                                                    |
| Bez obrazu                                                         | <ul> <li>Sú dodané káble správne zapojené? (Anténny kábel do televízora, ostatné anténne káble k videorekordéru, napájacie káble.)</li> <li>Bol vypnutý detský zámok?</li> <li>Ak ste pripojili HDMI zariadenie, prepnite ho do správneho zobrazovacieho režimu.</li> <li>V prípade slabého alebo nepoužiteľného signálu sa obráčte na dodávateľa.</li> </ul>                                                                                                    |
| Digitálne skreslenie                                               | Nízka kvalita niektorých digitálnych obrazových materiálov môže byť spôsobená<br>digitálnym skreslením obrazu.V tomto prípade zvoľte v menu Obraz, Smart obraz<br>nastavenie Soft - bez manuálnej zmeny nastavenia obrazu.                                                                                                    |
| Bez zvuku                                                          | <ul> <li>Na žiadnom kanále nie je zvuk? Skontrolujte, či nie je hlasitosť nastavená na minimum.</li> <li>Nie je zvuk potlačený tlačidlom 1 ?</li> </ul>                                                                                                    |
| Nenašli ste riešenie<br>pre problém so<br>zvukom alebo<br>obrazom? | Vypnite váš televízor a potom ho znovu zapnite. Nepokúšajte sa sami opravovať<br>pokazený televízor. Kontaktujte predajcu alebo TV technika.                                                                                                    |
| Diaľkové ovládanie                                                 | <ul> <li>Skontrolujte, či je diaľkový ovládač v správnom režime.</li> <li>Ak Váš televízor nereaguje na povely z diaľkového ovládača, môžu byť vybité batérie.</li> <li>Stále môžete použiť tlačidlo <b>MENU</b> a tlačidlá -/+ na pravom boku vášho TV.</li> </ul>                                                                                                    |
| Pohotovosť                                                         | Váš TV spotrebováva energiu aj v režime pohotovosti. Spotreba energie prispieva<br>k znečisťovaniu vzduchu a vody. Spotreba energie: IW.                                                                                                    |
| Rôzne                                                              | Viď. "Ostatné", "Špecifikácie" na tomto CD.                                                                                                    |

### Aktualizácia softvéru vášho TV

Philips ponúka možnosť aktualizácie softvéru vášho televízora pomocou prenosnej pamäte alebo USB zariadenia (napr. USB pamäťové médium). Nový firmvér si môžete do televízora nahrať sami.

Nový softvér môžete získať dvoma spôsobmi:

- stiahnutím z webu Philips do vášho PC a následným presunom z PC na pamäťové médium.
- obrátením sa na dodávateľa s požiadavkou o pamäťovú kartu obsahujúcu najnovšiu verziu.

### Stiahnutie:

- 1 Navštívte www.philips.com/support prostredníctvom vášho počítača.
- Po zadaní typového čísla vášho televízora (viď. návod k TV alebo typový štítok na televízore) stiahnite najnovšiu verziu softvéru.

Bozbaľte stiahnutý ZIP archív. Skopírujte ho do koreňového adresára na vašom prenosnom pamäťovom médiu (vrátane podadresárov). Poznámka: Podporované sú len pamäťové médiá s formátom FAT/DOS.

Aktualizácia:

- Vypnite váš televízor, vyberte z neho všetky vložené pamäťové karty a odpojte USB zariadenia.
- S Vložte pamäťovú kartu, ktorá obsahuje najnovší softvér. Opäť zapnite váš televízor.
- Ihneď po zapnutí televízor prezrie pamäťovú kartu alebo USB pamäťové médium. Ak nájde najnovší softvér, prepne sa do aktualizačného režimu (zobrazenie len v anglickom jazyku) a po pár sekundách sa zobrazí stav aktualizácie. Poznámka: Ak sa pokúsite nahrať softvér rovnakej alebo nižšej verzie, než je v televízore, budete vyzvaní na potvrdenie. Ak bola aktualizácia úspešná, zobrazí sa potvrdzujúca správa.

Vypnite váš televízor sieťovým vypínačom a vyberte pamäťovú kartu.

8 Opäť zapnite televízor. Spustí sa s novým softvérom.

| Softwar                                       | e Download Application           | V1.0       |  |  |
|-----------------------------------------------|----------------------------------|------------|--|--|
| SW Vers<br>HW Id                              | sion :TL31E-1.0_<br>: 32PF9956/1 | 45678<br>2 |  |  |
| Upgrade                                       | e busy                           |            |  |  |
|                                               | Loading                          | Done       |  |  |
|                                               | Validating                       | Done       |  |  |
|                                               | Programming                      | Done       |  |  |
| usb0:\philips\hetv\TL31E-1.1—45678.upg<br><1> |                                  |            |  |  |
| OK !<br>Operation Succesful !                 |                                  |            |  |  |

Príklad:

Table of TV frequencies. Frequenztabelle der Fernsehsender. Liste des fréquences des émetteurs. Frequentietabel TV-Zenders. Tabella delle frequenze delle trasmittenti. Lista de las frecuencias de las emisoras. Lista das frequências dos emissores. Liste over TV senderne. Tabell over TV-frekvenser.

### Tabell över TV-frekvenser. TV-taaiuustaulukko. Κατάλογος συχνοτήτων πομπών. Список частот передатчиков. A televizió-adóállomások frekvenciáinak a listája. Lista częstotliwości stacji nadawczych. Seznam frekvenčních pásem vysílačů. Zoznam frekvenčných pásiem vysielačov.

| EUROPE                  | E-EUROPE                | FRANCE                  |
|-------------------------|-------------------------|-------------------------|
| FREQ (MHz)              | CANFREQ (MHz)           | CANFREQ (MHz)           |
| 2                       | R149./5<br>R2 59.25     | 255./5                  |
| 462.25                  | R377.25                 | 463.75                  |
| 5175.25                 | R485.25                 | 5176.0                  |
| 7189.25                 | R 6175.25               | 7192.0                  |
| 8196.25                 | R 7183.25<br>R 8 191.25 | 8                       |
| 10210.25                | R 9 199.25              | 10216.0                 |
| 11217.25                | R10207.25               | B116.75                 |
| 51                      | R11213.25<br>R12223.25  | D140.75                 |
| 52112.25                | S1105.25                | E159.75                 |
| 54119.25                | S2112.25<br>S3119.25    | G176.75                 |
| 5                       | S4126.25                | H188.75                 |
| 57147.25                | S6140.25                | J212.75                 |
| 8                       | S7147.25                | K224.75                 |
| 510168.25               | S9 161.25               | M248.75                 |
| 311231.25               | S10168.25               | N                       |
| 512236.25               | S12238.25               | P284.75                 |
| 514252.25               | S13245.25               | Q296.75                 |
| 515259.25               | S14252.25<br>S15259.25  | H1303.25<br>H2311.25    |
| 517273.25               | S16266.25               | H3319.25                |
| 518280.25<br>519287.25  | S17273.25<br>S18280.25  | H4327.25<br>H5335.25    |
| 20294.25                | S19287.25               | H6343.25                |
| 11                      | S20294.25<br>H1303.25   | H7351.25<br>H8359.25    |
| 3319.25                 | H2311.25                | H9367.25                |
| 14                      | H3319.25<br>H4 327 25   | H103/5.25<br>H11383.25  |
| 16                      | H5335.25                | H12391.25               |
| 17351.25<br>18 359.25   | H6343.25<br>H7 351.25   | H13399.25<br>H14 407.25 |
| 19                      | H8359.25                | H15415.25               |
| 110375.25<br>111 383 25 | H9367.25<br>H10 375.25  | H16423.25<br>H17 431.25 |
| 112 391.25              | H11 383.25              | H18439.25               |
| 113399.25<br>114 407 25 | H12391.25<br>H13 399 25 | H19447.25               |
| 115415.25               | H14407.25               | 22479.25                |
| 116423.25<br>117 431 25 | H15415.25<br>H16 423 25 | 23487.25                |
| 118439.25               | H17431.25               | 25503.25                |
| 119447.25               | H18439.25               | 26511.25                |
| 2479.25                 | 21471.25                | 28527.25                |
| 3                       | 22479.25<br>23 487.25   | 29535.25                |
| 5503.25                 | 24495.25                | 31551.25                |
| 6511.25<br>7 519.25     | 25503.25<br>26511.25    | 32559.25                |
| 8527.25                 | 27519.25                | 34575.25                |
| 9535.25                 | 28527.25                | 35583.25                |
| 1551.25                 | 30543.25                | 37599.25                |
| 2559.25                 | 31                      | 38607.25                |
| 4575.25                 | 33567.25                | 40623.25                |
| 5583.25<br>6591.25      | 34575.25<br>35583.25    | 41631.25<br>42639.25    |
| 7599.25                 | 36591.25                | 43647.25                |
| 8607.25<br>9615.25      | 37                      | 44                      |
| 0623.25                 | 39615.25                | 46671.25                |
| 2631.25                 | 40623.25<br>41631.25    | 47679.25<br>48687.25    |
| 3647.25                 | 42639.25                | 49695.25                |
| 4655.25                 | 43                      | 50                      |
| 6671.25                 | 45663.25                | 52719.25                |
| 8679.25                 | 46671.25<br>47679.25    | 53727.25                |
| 9695.25                 | 48687.25                | 55743.25                |
| 1                       | 49695.25<br>50703.25    | 57759.25                |
| 2719.25                 | 51711.25                | 58                      |
| 3727.25<br>4735.25      | 52                      | 60                      |
| 5743.25                 | 54735.25                | 61                      |
| 7759.25                 | 55743.25<br>56751.25    | 62                      |
| 8                       | 57759.25                | 64815.25                |
| 9775.25<br>0783.25      | 58                      | 65823.25<br>66831.25    |
| 1                       | 60                      | 67839.25                |
| 3                       | 61                      | 68                      |
| 4815.25                 | 63807.25                |                         |
| 6823.25<br>6831.25      | 64815.25<br>65823.25    |                         |
| 7839.25                 | 66831.25                |                         |
| 8847.25<br>9855.25      | 67839.25<br>68847.25    |                         |
|                         | 69855.25                |                         |

| ITALY                  |
|------------------------|
| CANFREQ (MHz)          |
| A53.75<br>B62.25       |
| C                      |
| E183.75                |
| F192.25<br>G201.25     |
| H210.25                |
| S1 105.25              |
| S2                     |
| S4                     |
| S6 140.25              |
| S7147.25<br>S8154.25   |
| S9161.25<br>S10 168.25 |
| S11231.25              |
| S12238.25<br>S13245.25 |
| S14252.25<br>S15259.25 |
| S16266.25              |
| S17273.25<br>S18280.25 |
| S19287.25<br>S20294.25 |
| H1303.25               |
| H2311.25<br>H3319.25   |
| H4327.25<br>H5 335.25  |
| H6                     |
| H7351.25<br>H8359.25   |
| H9367.25<br>H10375.25  |
| H11383.25              |
| H12391.25<br>H13399.25 |
| H14407.25<br>H15415.25 |
| H16423.25              |
| H17431.25<br>H18439.25 |
| H19447.25<br>21471.25  |
| 22479.25               |
| 24                     |
| 25503.25<br>26511.25   |
| 27519.25               |
| 29535.25               |
| 30543.25               |
| 32559.25<br>33567.25   |
| 34575.25               |
| 36591.25               |
| 37599.25<br>38607.25   |
| 39615.25<br>40623.25   |
| 41631.25               |
| 42639.25<br>43647.25   |
| 44655.25<br>45663.25   |
| 46671.25               |
| 47679.25               |
| 49695.25<br>50703.25   |
| 51711.25               |
| 53719.25               |
| 54735.25<br>55743.25   |
| 56751.25<br>57 759.25  |
| 58                     |
| 59775.25<br>60783.25   |
| 61                     |
| 63807.25               |
| 64815.25<br>65823.25   |
| 66831.25<br>67839.25   |
| 68                     |
| 09855.25               |
|                        |
|                        |

### GB

The frequencies used by a cable company may differ from the frequencies on the table. Consult your cable company or your dealer for detailed information.

### D

In Kabelfernsehanlagen können Abweichungen von den in den Frequenztabellen aufgeführten Frequenzen vorkommen. Bitte wenden Sie sich an Ihren Fachhändler oder Ihre Kabelfernsehgesellschaft, die Ihnen die zutreffenden Frequenzen mitteilt.

### F

Les fréquences utilisées par une société de télédistribution peuvent être différentes de celles sur la liste des fréquences. Consultez votre société de télédistribution ou votre revendeur pour des informations plus détailées.

### NL

De frequenties die gebruikt worden door een kabelmaatschappij kunnen verschillen van deze op de tabel. Raadpleeg uw kabelexploitant of uw handelaar voor meer informatie.

Le frequenze usate per una società di teledistribuzione possano essere differenti di quelle nella tabella. Consultate la società di teledistribuzione o il vostro rivenditore per informazione specifica.

### E

Las frecuencias utilizadas por las empresas de distribución de señal por cable, pueden ser diferentes de las que se encuentran en esta tabla. Consulte con su compañia de distribución de televisión por cable o con su distribuidor para que le proporcionen una información más detallada.

As frequências utilizadas por uma sociedade de teledistribuição podem ser diferentes das indicadas na lista de frequências. Consultar a sociedade de teledistribuição ou o vendedor para informações mais detalhadas.

### DK

Frekvenser benyttet af kabel operatører kan være afvigende fra disse, kantakt deres kabel operatør eller forhandler for næmere informa-tion.

### N

Frekvensene som benyttes pa et kabelnett kan avvike fra de som er oppfört i tabellen. Kontakt ditt kabel-TV selskap eller din forhandler for næmere opplysninger.

Frekvenserna som används i kabel-TV-näten kan avvika från frekvenserna i tabellen. Kontakta ditt kabel-TV-bolag eller din radiohandlare för vidare information.

### SF

Kaapeliyhtiöden käyttämät taajuudet voivat poiketa taulukossa olevista taajuuksista. Tarkat tiedot saat kaapeliyhtiösta tai myyjältä. GR

Οι συχνότητες που χρησιμοποιούνται από μια εταιρεία τηλεμετάδοσης είναι δυνατόν να είναι διαφορετικές από αυτές που περιέχει ο κατάλογος. (Συμβουλευθείτε την εταιρεία τηλεμετάδοσης ή τον πωλητή για λεπτομεφέστεφες πληφοφοφίες).

### CEI

Частоты на которых передаёт телакампания могут отличаться от частот на данной таблице. (Обратиться к Вашей телекампании или Вашему продавцу за дополнительной информацией.

### н

Egy televizió-adóállomás sugárzáshoz használt frekvenciatartományai lehetnek a táblázatban közöltektől eltérőek is. (Abban az esetben, ha bővebb információkra van szüksége, forduljon az eladóhoz.)

### PI

Operator sieci telewizvinej może stosować inne czestotliwości, niż te, które figurują na tablicy (bardziej szczegółowych informacji na ten temat zasięgnąć u operatora lub sprzedawcy).

### CZ

Frekvence používané některými televizními společnostmi se mohou lišit od údajů uvedených v tomto seznamu. Informujte se blíže u příslušné společnosti nebo v prodejně, kde jste televizor koupili.

### SK

Frekvencie používané niektorými spoločnosťami televízneho prenosu sa môžu lišiť od údajov uvedených v tomto zozname. Informujte sa bližšie u príslušnej spoločnosti alebo v predajni, kde ste televízor kúpili.

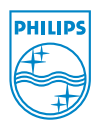

# Annex : Philips Flat TV Slideshow Format

Poznámky:

- Najnovšiu verziu tohto dokumentu môžete nájsť na webe Philips (www.philips.com/support).
- Použite typové číslo vášho TV (napr. 32PF9956/12) pre vyhľadanie dokumentácie a príslušných súborov.
- Firma Philips nemôže niesť zodpovednosť za problémy spôsobené na základe informácií uvedených v tomto dokumente. Chyby oznámené firme Philips budú spracované a publikované na web stránkach Philips v najbližšom možnom termíne.

# Úvod

Tento dokument popisuje vytvorenie ozvučeného prezentačného súboru Philips. Obsah tohto dokumentu je adresovaný technicky/softvérovo zdatným užívateľom.

Pre spustenie prezentácie otvorte príslušný súbor v Prehliadači obsahu vášho TV.

- Po vložení pamäťovej karty alebo pripojení USB zariadenia a zapnutí televízora stlačte na diaľkovom ovládači tlačidlo Ø.A.
- 2 Otvorte adresár, kde máte uložený súbor prezentácie (.alb).
- 3 Zvoľte súbor prezentácie a stlačte tlačidlo OK pre jej spustenie.
- Pre zastavenie prezentácie stlačte tlačidlo OK.

# Všeobecné pravidlá

- Prezentácia používa prostý ASCII XML syntax, takže vytvorenie a úprava súborov prezentácie je možná pomocou jednoduchých nástrojov.
- · Všetky odkazy na súbory v sieti musia byť v globálnom formáte.
- Súbory na pamäťovom médiu (PM) nemajú globálnu adresu. Súbor prezentácie preto musí byť tiež uložený na PM.
- Aby sa zachovala prenosnosť, mal by súbor prezentácie odkazovať len na súbory z toho istého
  pamäťového média. Použitie globálnych adries môže znemožniť prezentáciu, ak je spúšťaná na
  prístroji bez pripojenia na sieť. Nejedná sa o zákaz použitia globálnych adries, ale o odporúčanie.
- Odporúča sa používať URL odkazujúce na súbory relatívnou cestou začínajúcou v adresári, kde je uložený súbor prezentácie. Táto cesta zahŕňa názov zariadenia/mechaniky pamäťového média.

Podporovaná je tiež absolútna cesta k súborom.

- relatívna cesta: obrázky\test l.jpg, tamper.jpg, ..\nové\vták.jpg, ...
- absolútna cesta: USB1:\obrázky1\bar.jpg, C:\f1.jpg, \organizácia.jpg, ...

# Všeobecný formát

Nižšie uvedený formát a syntax sa používa na vytváranie súboru prezentácie (prostý ascii text) s príponou .alb (.ALB)

Príklady: prezent I.alb, letné\_prázdniny\_2004.ALB, test.alb, ...

Nasledujúci syntax by mal byť použitý pre vytvorenie textového súboru:

```
<?xml version="1.0" encoding="ISO-885h9-1" ?>
<philips-slideshow version="1.0" >
  <title>Title of the slideshow</title>
  <audio>audio url</audio>
  <slide-duration>30</slide-duration>
  <slides>
    <slide>slide_1_url</slide>
    <slide>slide 2 url</slide>
    <slide>slide 3 url</slide>
    <slide>slide 4 url</slide>
    <slide>slide 5 url</slide>
    <slide>slide 6 url</slide>
    . . .
    <slide>slide N-1 url</slide>
    <slide>slide N url</slide>
  </slides>
</philips-slideshow>
```

# Podporované XML tagy

Nasledujúca tabuľka popisuje XML syntax.

| Názov tagu        | Použitie  | Popis                                                                                                    |
|-------------------|-----------|----------------------------------------------------------------------------------------------------|
| philips-slideshow | povinné   | Identifikácia prezentácie Philips vrátane čísla verzie.                                                                                                    |
| title             | voliteľné | Názov zoznamu skladieb.                                                                                                    |
| audio             | voliteľné | Audio-URL nasledujúca po tomto tagu definuje hudbu, ktorá<br>bude hrať v pozadí počas prezentácie. Platné sú len odkazy na<br>samotnú skladbu alebo zoznam skladieb (.m3u a .pls). Iný<br>odkaz neumožní prehrávanie zvuku. Ak odkaz volá len jednu<br>skladbu, bude sa opakovať donekonečna. Ak odkaz volá zoznam<br>skladieb, prehrajú sa v určenom poradí a po skončení sa<br>prehrávanie opäť opakuje podľa zoznamu. |
| slide-duration    | voliteľné | Štandardná doba zobrazenia (v 0,1 sek.) snímky. TV aplikácia<br>nemusí podporovať tento tag. Namiesto toho môže TV<br>ponúknuť jeden alebo viac vopred definovaných časov. (Nie je<br>podporované televízorom 32PF9956/12.)                                                                                                    |
| slides            | povinné   | Identifikuje snímky, ktoré sa zobrazia.                                                                                                    |
| slide             | voliteľné | Identifikuje URL konkrétnej snímky.                                                                                                    |

# Príklad

```
<?xml version="1.0" encoding="ISO-8859-1" ?>
<philips-slideshow version="1.0" >
  <title>Select this to start slideshow</title>
  <audio>USB1:\Philips Digital Image Gallery\Nature clip.mp3</audio>
  <slide-duration>80</slide-duration>
  <slides>
    <slide>USB1:\Philips Digital Image Gallery\Philips001.jpg</slide>
    <slide>USB1:\Philips_Digital_Image_Gallery\Philips002.jpg</slide>
    <slide>USB1:\Philips Digital Image Gallery\Philips003.jpg</slide>
    <slide>USB1:\Philips Digital Image Gallery\Philips004.jpg</slide>
    <slide>USB1:\Philips Digital Image Gallery\Philips005.jpg</slide>
    <slide>USB1:\Philips Digital Image Gallery\Philips006.jpg</slide>
    <slide>USB1:\Philips Digital Image Gallery\Philips007.jpg</slide>
    <slide>USB1:\Philips Digital Image Gallery\Philips008.jpg</slide>
    <slide>USB1:\Philips Digital Image Gallery\Philips009.jpg</slide>
    <slide>USB1:\Philips Digital Image Gallery\Philips010.jpg</slide>
    <slide>USB1:\Philips Digital Image Gallery\Philips011.jpg</slide>
    <slide>USB1:\Philips Digital Image Gallery\Philips012.jpg</slide>
    <slide>USB1:\Philips Digital Image Gallery\Philips013.jpg</slide>
    <slide>USB1:\Philips Digital Image Gallery\Philips014.jpg</slide>
    <slide>USB1:\Philips_Digital_Image_Gallery\Philips015.jpg</slide>
    <slide>USB1:\Philips Digital Image Gallery\Philips016.jpg</slide>
    <slide>USB1:\Philips Digital Image Gallery\Philips017.jpg</slide>
    <slide>USB1:\Philips Digital Image Gallery\Philips018.jpg</slide>
    <slide>USB1:\Philips_Digital_Image_Gallery\Philips019.jpg</slide>
    <slide>USB1:\Philips Digital Image Gallery\Philips020.jpg</slide>
  </slides>
```

```
</philips-slideshow>
```